# MODUL PANDUAN PENGELOLAAN WEBSITE DESA

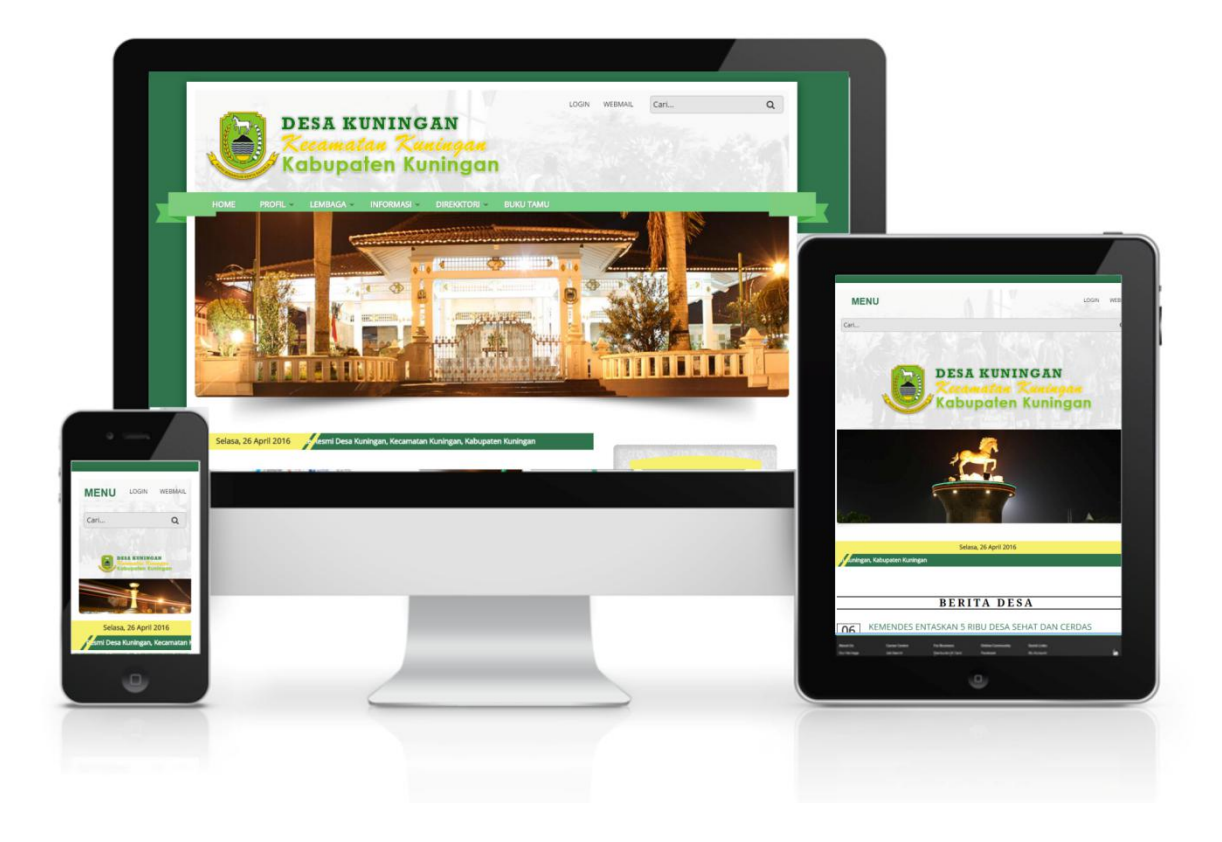

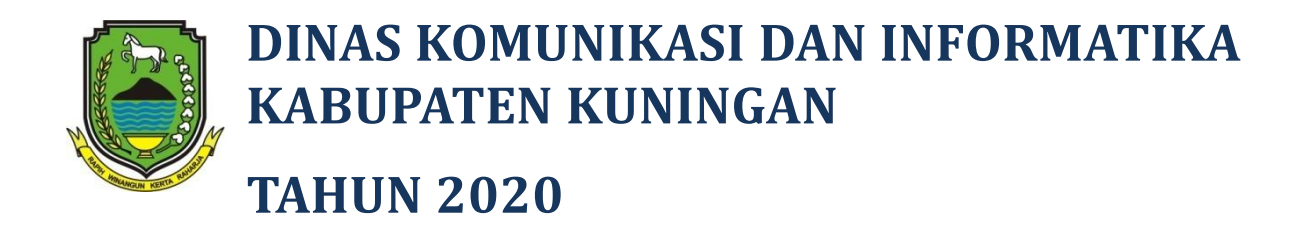

## DAFTAR ISI

## 1. PENDAHULUAN

| 1. Latar Belakang                | 3 |
|----------------------------------|---|
| 2. Pengertian Website dan Domain | 3 |
| 3. Daftar Nama Subdomian Desa    | 5 |

## 2. MENGELOLA WEBSITE

| 1. Layout / Blok Website                              | 9  |
|-------------------------------------------------------|----|
| 2. Jenis Konten                                       | 11 |
| 3. Login / Masuk Halaman Administrasi Website         | 14 |
| 4. Mengenal Toolbar Pengelolaan Konten                | 16 |
| 5. Mengganti Password Login                           | 17 |
| 6. Mengganti Profil Kepala Desa                       | 18 |
| 7. Mengganti Alamat Kantor Kepala Desa                | 19 |
| 8. Mengganti Photo Header                             | 20 |
| 9. Menambah, Merubah dan Menghapus Berita             | 21 |
| 10. Menambah, Merubah dan Menghapus Agenda            | 23 |
| 11. Menambah, Merubah dan Menghapus Photo Galeri      | 25 |
| 12. Menambah, Merubah dan Menghapus Halaman           | 27 |
| 13. Mengatur Menu ( Menambah / Menghapus / Mengurut ) | 29 |
| 14. Mengganti Situs Terkait                           | 31 |
| 15. Buku Tamu                                         | 32 |
| 16. Mengkompres dan Mengedit Ukuran Photo             | 35 |
|                                                       |    |

## 3. MENGELOLA E-MAIL

| 1. Login e-Mail menggunakan Webmail                | 41 |
|----------------------------------------------------|----|
| 2. Mengelola e-Mail                                |    |
| ( mengirim email, email masuk, email keluar, dst ) | 42 |
| 3. Mengganti password e-Mail                       | 43 |

# I. PENDAHULUAN

# I. PENDAHULUAN

### 1. Latar Belakang

Kemajuan teknologi yang berkembang pesat di berbagai bidang kehidupan, memungkinkan masyarkat menikmati berbagai kemudahan yang dihasilkan oleh teknologi. Teknologi banyak digunakan sebagai sarana promosi dan informasi yang sangat baik. Teknologi khususnya pada bidang website saat ini sangat berperan dalam penyampaian informasi. Website lebih mudah dan cepat diakses oleh masyarakat di berbagai daerah.

Website juga merupakan media yang sangat cocok untuk mengenalkan kepada masyarakat luas tentang berbagai potensi yang dimiliki suatu daerah lebih khusus desa. Terlebih lagi saat dengan adanya otonomi khusus terhadap desa yang diiringi dengan bantuan dana yang besar, desa memiliki keleluasan dan kemandirian untuk membangun desanya, salah satu cara untuk mempromosikan sekaligus menyebarluaskan hasil-hasil pembangunan desa tersebut yaitu dengan memiliki website.

Disisi lain untuk mengelola suatu website apalagi untuk membuat website dengan domain khusus desa.id, tidaklah mudah, perlu sumber daya perangkat desa yang memiliki keterampilan dan pengalaman khusus. Menyikapi perkembangan itulah Dinas Komunikasi dan Infromatika Kabupaten Kuningan c.q Bidang Pengembangan Sistem Informasi pada tahun 2016 ini melakukan kegiatan pembuatan prototipe website desa, vang akan diterapkan untuk 30 website desa dengan domain internet menginduk/subdomain di kuningankab.go.id.

### 2. Pengertian Website dan Domain

Website atau situs dapat diartikan sebagai kumpulan halaman yang menampilkan informasi data teks, data gambar diam atau gerak, data animasi, suara, video dan atau gabungan dari semuanya, baik yang bersifat statis maupun dinamis yang membentuk satu rangkaian bangunan yang saling terkait dimana masing-masing dihubungkan dengan jaringan-jaringan halaman (hyperlink). Bersifat statis apabila isi informasi

website tetap, jarang berubah, dan isi informasinya searah hanya dari pemilik website. Bersifat dinamis apabila isi informasi website selalu berubah-ubah, dan isi informasinya interaktif dua arah berasal dari pemilik serta pengguna website.

Domain / Nama domain atau biasa disebut dengan *Domain Name* atau *URL* adalah alamat unik di dunia internet yang digunakan untuk mengidentifikasi sebuah website, atau dengan kata lain domain name adalah alamat yang digunakan untuk menemukan sebuah website pada dunia internet. Contoh : http://www.kuningankab.go.id

Nama domain diperjualbelikan secara bebas di internet dengan status sewa tahunan. Setelah Nama Domain itu terbeli di salah satu penyedia jasa pendaftaran, maka pengguna disediakan sebuah kontrol panel untuk administrasinya. Jika pengguna lupa/tidak memperpanjang masa sewanya, maka nama domain itu akan di lepas lagi ketersediaannya untuk umum.

Nama domain sendiri mempunyai identifikasi ekstensi/akhiran sesuai dengan kepentingan dan lokasi keberadaan website tersebut. Contoh nama domain berekstensi internasional adalah com, net, org, info, biz, dll.

Contoh nama domain ber-ekstensi lokasi Negara Indonesia adalah :

- .co.id : Untuk Badan Usaha yang mempunyai badan hukum sah
- .ac.id : Untuk Lembaga Pendidikan
- .go.id : Khusus untuk Lembaga Pemerintahan Republik Indonesia
- .mil.id : Khusus untuk Lembaga Militer Republik Indonesia
- .or.id : Untuk segala macam organisasi yand
- .sch.id : khusus untuk Lembaga Pendidikan yang menyelenggarakan pendidikan seperti SD, SMP dan atau SMU

Sedangkan untuk website desa, domain yang digunakan adalah .desa.id,

Contoh, apabila **Desa Jalaksana,** Kecamatan Jalaksana, Kabupaten Kuningan, apabila ingin membuat website dengan domain .desa.id maka nama domain-nya adalah **jalaksana.desa.id.** 

Pengaturan nama domain untuk instansi penyelenggara negara diatur dalam Peraturan Menteri Komunikasi dan Informatika Nomor 5 Tahun 2015 tanggal 6 Februari 2015, tentang Registrar Nama Domain Instansi Penyelenggara Negara.

## 3. Daftar Nama Subdomain Desa

Seperti dijelaskan diatas bahwa untuk website desa, seyogyanya nama domain internetnya adalah .desa.id (baca: dot desa dot id), namun untuk memiliki domain tersebut harus didaftarkan sendiri oleh perangkat desa masing-masing, sedangkan untuk mengelola dan mengamankan domain tersebut diperlukan perangkat desa yang mememiliki pengetahuan yang cukup tentang komputer/internet/TIK, lebih khusus menyakut kemanan data yang sangat krusial perlu pemahaman tentang *Privacy dan Security*, oleh karena faktor resiko keamanan tersebut, maka untuk website desa yang dibuatkan dan dilatih dalam kegiatan ini, **domainnya menginduk ke domain kuningankab.go.id.** 

Berikut nama desa beserta alamat website/domain yang diikutkan dalam pelatihan website desa tahun 2020:

| No. | Desa          | Kecamatan   | Alamat URL Website                        |
|-----|---------------|-------------|-------------------------------------------|
| 1   | Cigarukgak    | Ciawigebang | desa-cigarukgak.kuningankab.go.id         |
| 2   | Cihirup       | Ciawigebang | desa-cihirup.kuningankab.go.id            |
| 3   | Kadurama      | Ciawigebang | desa-kadurama.kuningankab.go.id           |
| 4   | Karangkamulya | Ciawigebang | desa-karangkamulya.kuningankab.go.id      |
| 5   | Lebaksiuh     | Ciawigebang | desa-lebaksiuh.kuningankab.go.id          |
| 6   | Cipondok      | Cibingbin   | desa-cipondok-cibingbin.kuningankab.go.id |
| 7   | Cisaat        | Cibingbin   | desa-cisaat.kuningankab.go.id             |
| 8   | Citenjo       | Cibingbin   | desa-citenjo.kuningankab.go.id            |
| 9   | Suka-maju     | Cibingbin   | desa-suka-maju.kuningankab.go.id          |

| No. | Desa            | Kecamatan | Alamat URL Website                     |
|-----|-----------------|-----------|----------------------------------------|
| 10  | Cileuleuy       | Cigugur   | desa-cileuleuy.kuningankab.go.id       |
| 11  | Bandorasa Kulon | Cilimus   | desa-bandorasa-kulon.kuningankab.go.id |
| 12  | Bandorasa wetan | Cilimus   | desa-bandorasa-wetan.kuningankab.go.id |
| 13  | Kaliaren        | Cilimus   | desa-kaliaren.kuningankab.go.id        |
| 14  | Andamui         | Ciwaru    | desa-andamui.kuningankab.go.id         |
| 15  | Baok            | Ciwaru    | desa-baok.kuningankab.go.id            |
| 16  | Cilayung        | Ciwaru    | desa-cilayung.kuningankab.go.id        |
| 17  | Citikur         | Ciwaru    | desa-citikur.kuningankab.go.id         |
| 18  | Karangbaru      | Ciwaru    | desa-karangbaru.kuningankab.go.id      |
| 19  | Lebakherang     | Ciwaru    | desa-lebakherang.kuningankab.go.id     |
| 20  | Bakom           | Darma     | desa-bakom.kuningankab.go.id           |
| 21  | Cageur          | Darma     | desa-cageur.kuningankab.go.id          |
| 22  | Karangsari      | Darma     | desa-karangsari.kuningankab.go.id      |
| 23  | Parung          | Darma     | desa-parung.kuningankab.go.id          |
| 24  | Sakerta Barat   | Darma     | desa-sakerta-barat.kuningankab.go.id   |
| 25  | Sakerta Timur   | Darma     | desa-sakerta-timur.kuningankab.go.id   |
| 26  | Situsari        | Darma     | desa-situsari.kuningankab.go.id        |
| 27  | Tugumulya       | Darma     | desa-tugumulya.kuningankab.go.id       |
| 28  | Citiusari       | Garawangi | desa-citiusari.kuningankab.go.id       |
| 29  | Gewok           | Garawangi | desa-gewok.kuningankab.go.id           |
| 30  | Kutakembaran    | Garawangi | desa-kutakembaran.kuningankab.go.id    |

| No. | Desa         | Kecamatan | Alamat URL Website                       |
|-----|--------------|-----------|------------------------------------------|
| 31  | Mancagar     | Garawangi | desa-mancagar.kuningankab.go.id          |
| 32  | Purwasari    | Garawangi | desa-purwasari.kuningankab.go.id         |
| 33  | Tambakbaya   | Garawangi | desa-tambakbaya.kuningankab.go.id        |
| 34  | Tembong      | Garawangi | desa-tembong.kuningankab.go.id           |
| 35  | Ciniru       | Jalaksana | desa-ciniru-jalaksana.kuningankab.go.id  |
| 36  | Nanggerang   | Jalaksana | desa-nanggerang.kuningankab.go.id        |
| 37  | Peusing      | Jalaksana | desa-peusing.kuningankab.go.id           |
| 38  | Sadamantra   | Jalaksana | desa-sadamantra.kuningankab.go.id        |
| 39  | Sangkanerang | Jalaksana | desa-sangkanerang.kuningankab.go.id      |
| 40  | Sayana       | Jalaksana | desa-sayana.kuningankab.go.id            |
| 41  | Cikeleng     | Japara    | desa-cikeleng.kuningankab.go.id          |
| 42  | Citapen      | Japara    | desa-citapen.kuningankab.go.id           |
| 43  | Dukuhdalem   | Japara    | desa-dukuhdalem-japara.kuningankab.go.id |
| 44  | Garatengah   | Japara    | desa-garatengah.kuningankab.go.id        |
| 45  | Kalimati     | Japara    | desa-kalimati.kuningankab.go.id          |
| 46  | Rajadanu     | Japara    | desa-rajadanu.kuningankab.go.id          |
| 47  | Wano         | Japara    | desa-wano.kuningankab.go.id              |
| 48  | Nangka       | Kadugede  | desa-nangka.kuningankab.go.id            |
| 49  | Tinggar      | Kadugede  | desa-tinggar.kuningankab.go.id           |
| 50  | Cidahu       | Pasawahan | desa-cidahu-pasawahan.kuningankab.go.id  |

# **II. MENGELOLA WEBSITE**

# **II. MENGELOLA WEBSITE**

# 1. Layout / Blok Website

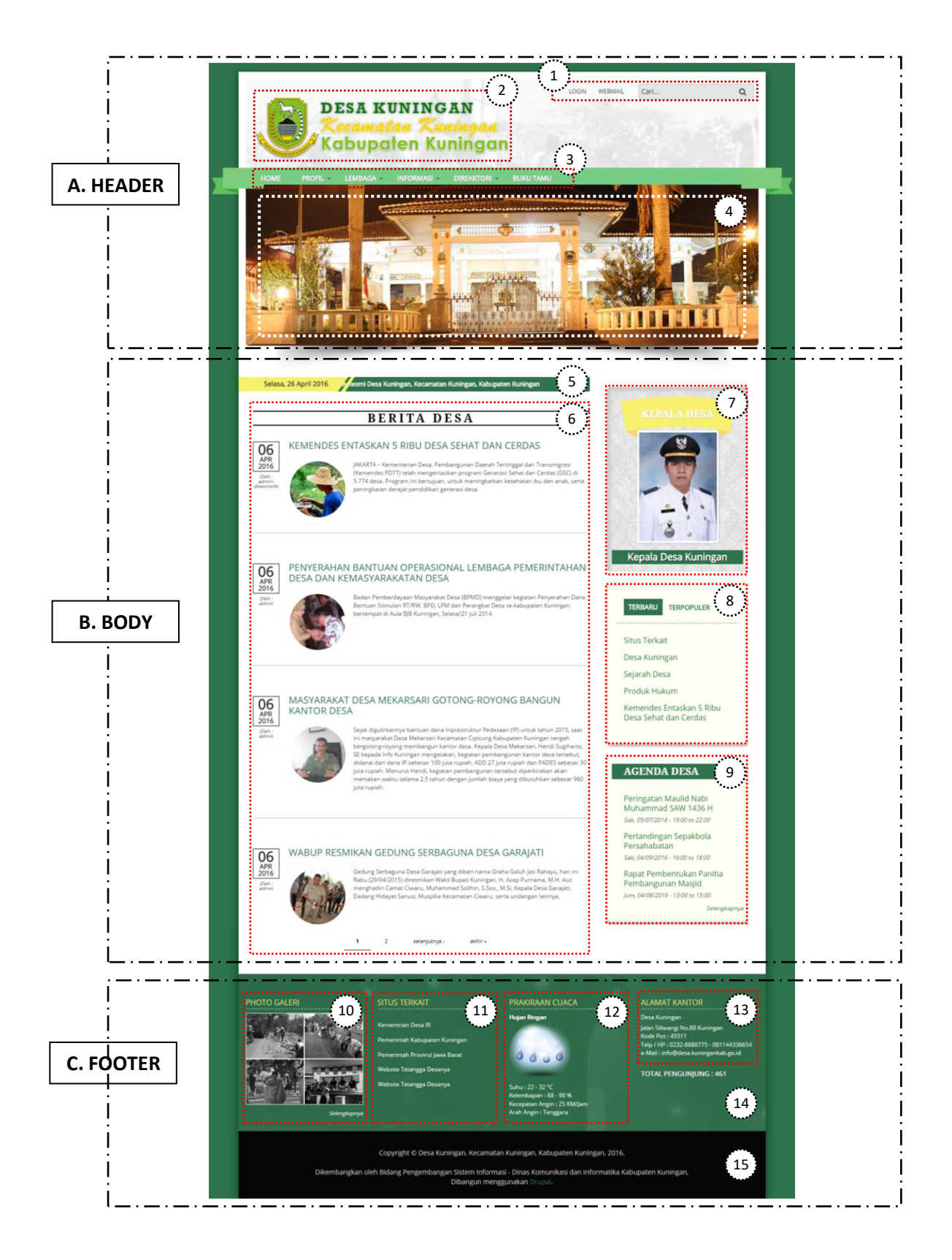

Berikut keterangan setiap nomor blok diatas

A. Header

Merupakan bagian utama untuk menampilkan identitas dan ide umum tentang apa yang tercakup pada website tersebut. Seorang pengunjung website dapat mempunyai gambaran tentang apa yang akan didapatnya dengan melihat bagian ini. Bagian header juga sangat penting untuk member kesan ketertarikan kepada pengunjung website.

Dalam tampilan website subdomain DESA diatas yang termasuk header adalah :

- 1. Blok "Menu Atas", terdiri dari Menu Login, Menu Webmail dan Pencarian
- Blok "Logo dan Nama Situs"
   ( dalam hal ini logo Pemkab Kuningan dan Desa Kuningan, Kecamatan Kuningan, Kabupaten Kuningan )
- 3. Blok "Menu Utama"
- 4. Blok "Slide Photo Header"
- B. Body

Adalah area tengah di bawah header yang biasanya berisi kilasan tentang beberapa informasi, tautan-tautan, atau dapat juga berisi informasi utama.

Dalam tampilan website subdomain DESA diatas yang termasuk Body adalah :

- 5. Blok "Hari dan tanggal saat ini" dan running-text "Selamat Datang .. "
- 6. Blok "Daftar Ringkasan Berita Terakhir"
- 7. Blok "Profil Pimpinan"
- 8. Blok "Statistik Konten" meliputi konten terbaru dan konten terpopuler
- 9. Blok "Daftar Ringkasan Agenda Terakhir"
- C. Footer

Merupakan area bawah yang biasanya berisi informasi tambahan, biasanya tentang tautan lain atau pun informasi yang sifatnya tidak berubah.

Dalam tampilan Website subdomain DESA diatas yang termasuk Footer adalah :

- 10. Blok "Daftar Ringkasan Photo Galeri Terkahir"
- 11. Blok "Situs Terkait"
- 12. Blok "Prakiraan Cuaca"
- 13. Blok "Alamat Kantor"
- 14. Blok "Jumlah Pengunjung"
- 15. Blok "Hak Cipta"

## 2. Jenis Konten

Website subdomain DESA memiliki 4 Jenis Konten Yaitu : Berita, Agenda, Photo Galeri dan Halaman.

a. Jenis Konten "Berita"

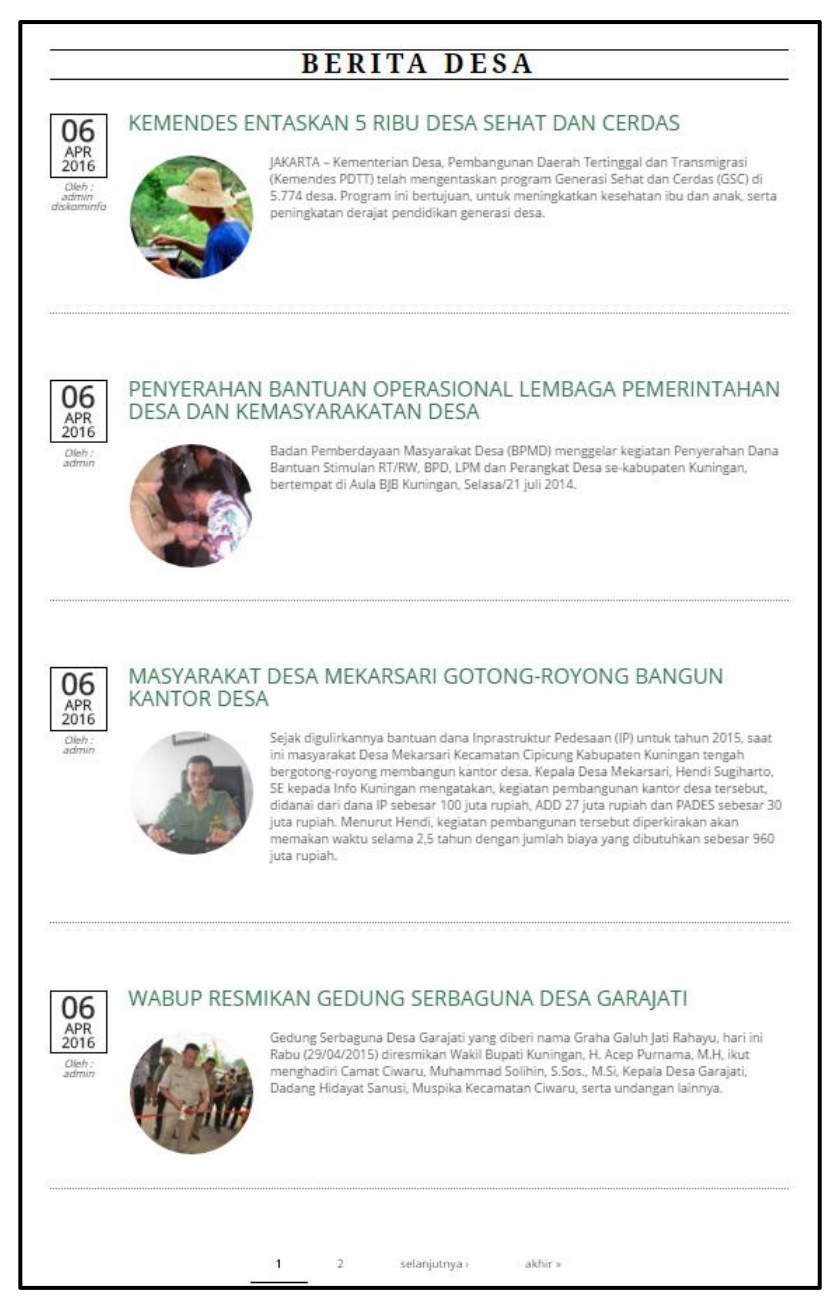

## b. Jenis Konten "Agenda"

| GENDA                                           |                                             |                               |                                            |
|-------------------------------------------------|---------------------------------------------|-------------------------------|--------------------------------------------|
| JUDUL                                           | TANGGAL /<br>WAKTU                          | TEMPAT                        | KETERANGAN                                 |
| Peringatan Maulid Nabi<br>Muhammad SAW 1436 H   | Sabtu, Mei 7, 2016<br>- 19:00 to 22:00      | Masjid Jami<br>Al-Asri Desa   | Penceramah Ustd.<br>Abdul Haris ti Cirebor |
| Pertandingan Sepakbola<br>Persahabatan          | Sabtu, April 9,<br>2016 - 16:00 to<br>18:00 | Lapangan<br>Sepakbola<br>Desa | Tiket gratis,                              |
| Rapat Pembentukan Panitia<br>Pembangunan Masjid | Jumat, April 8,<br>2016 - 13:00 to<br>15:00 | Balai Desa                    | Undangan ka sadaya<br>masyakarat desa      |

c. Jenis Konten "Photo Galeri"

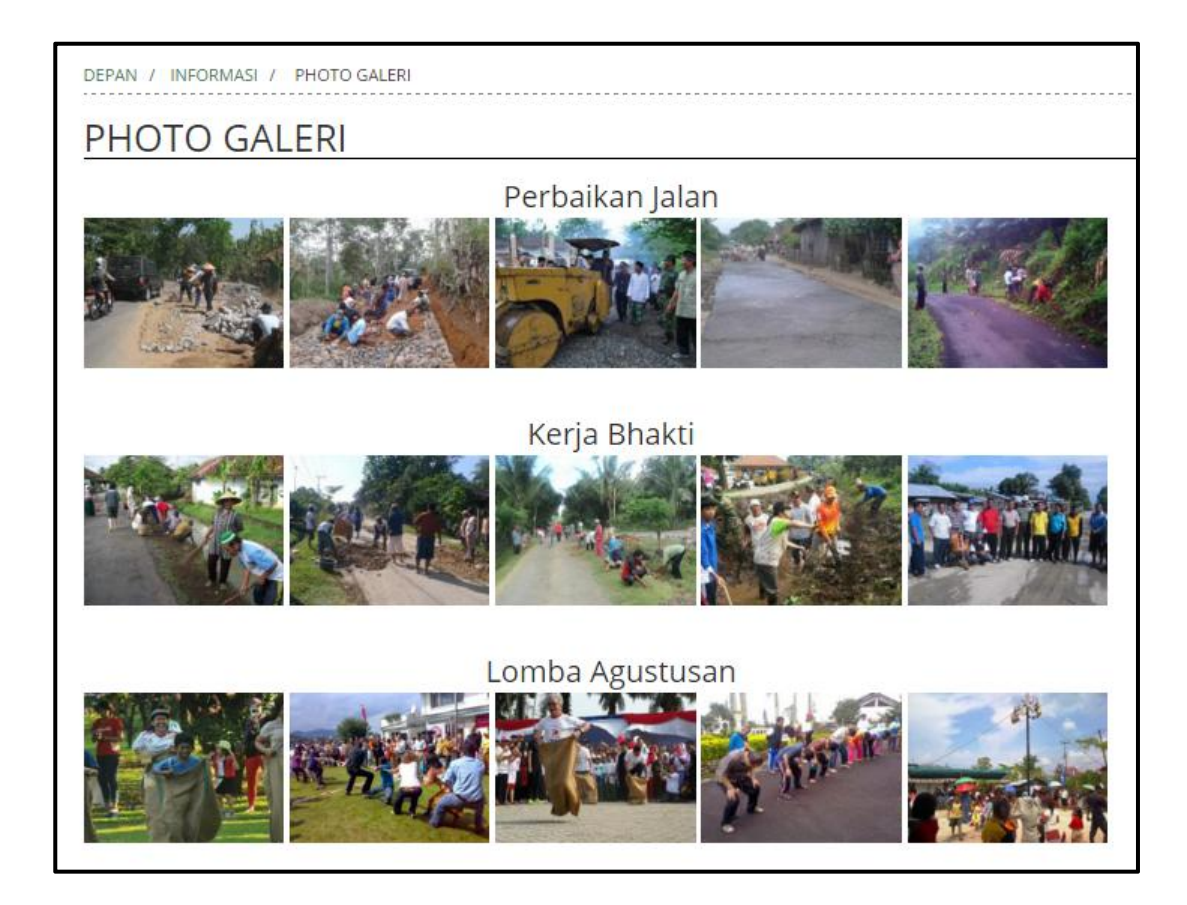

#### d. Jenis Konten "Halaman"

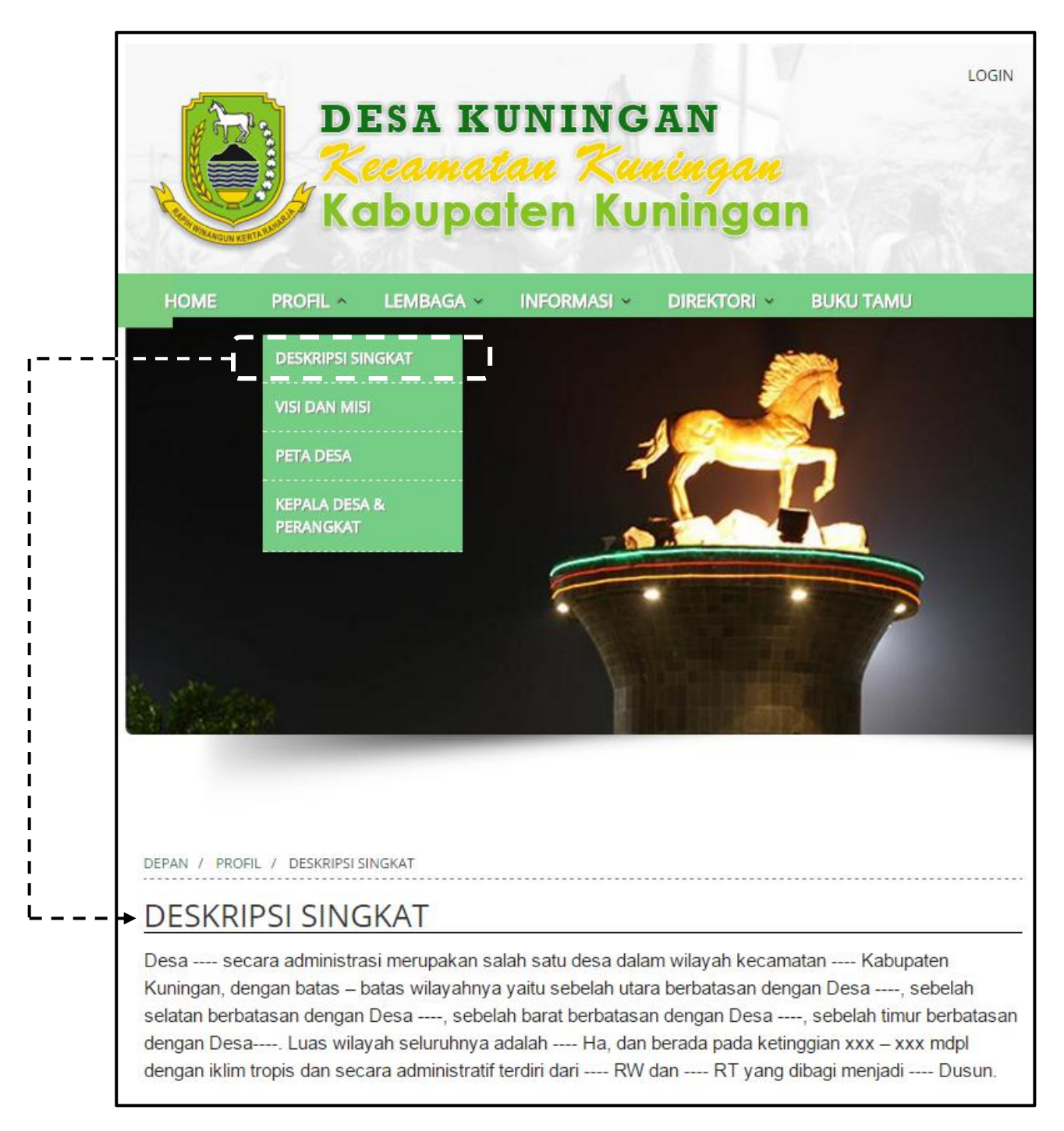

# 3. Login / Masuk ke Halaman Administrasi Website

Dari sisi tampilan, sebuah website dibagi menjadi 2, yaitu :

- 1. *Front-End*, adalah tampilan yang dapat diakses oleh pengunjung website.
- 2. **Back-End**, adalah sisi di mana seorang pengelola website memasukkan informasi untuk ditampilkan.

Untuk mulai mengelola website, seorang administrator/operator harus memasukkan **nama pengguna** dan **sandi** untuk mendapatkan hak akses ke halaman-halaman *back-end* (halaman yang hanya dapat diakses oleh pengelola)

Untuk Masuk ke halaman administrasi / back-end website subdomain DESA dapat di akses dengan mengklik menu "Login".

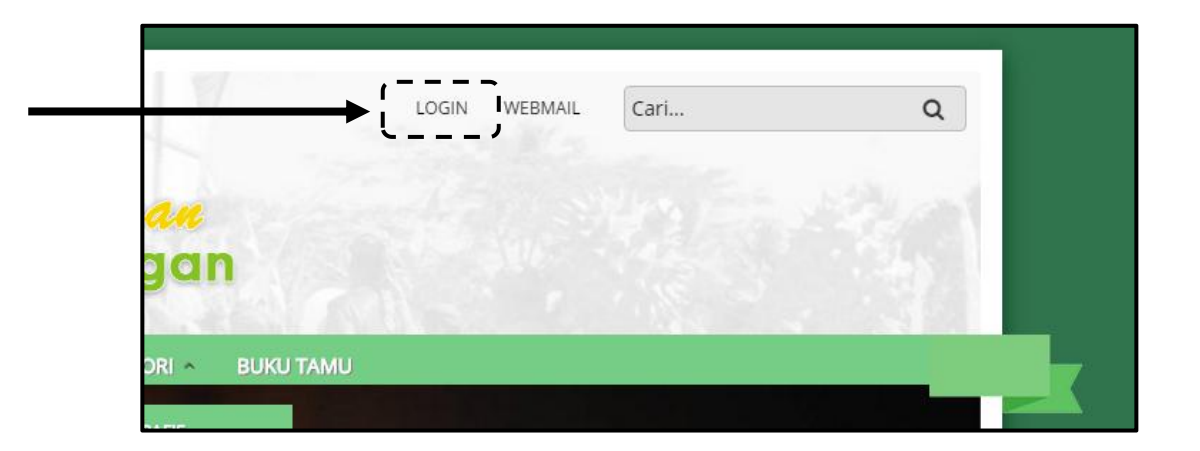

Maka akan tampil halaman seperti di bawah ini, masukan **Nama Pengguna** dan **Sandi** sesuai dengan data yang telah diberikan oleh Instruktur/Diskominfo.

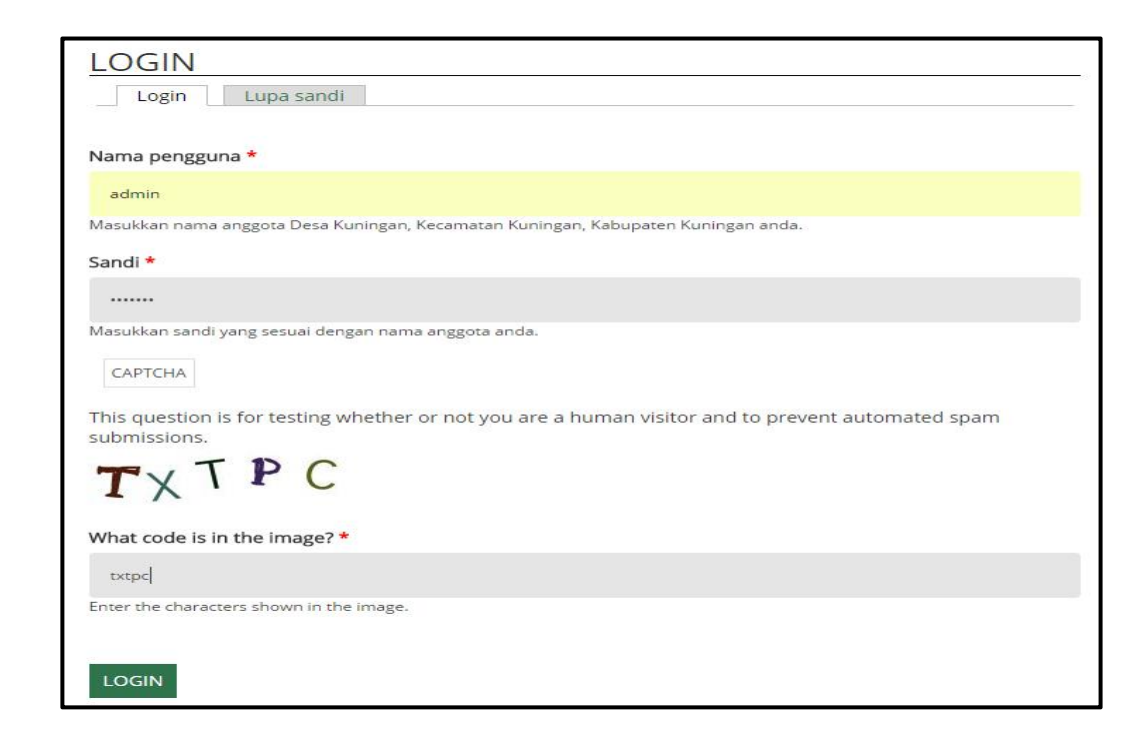

Setelah nama, sandi dan captha diisi, tekan tombol **login** dan akan ada proses authentifikasi pengguna, apabila benar maka akan tampil halaman backend dari website seperti di bawah ini.

|                                                      | Toolbar Pengelolaan Website                                     | Halo admin Lonout |
|------------------------------------------------------|-----------------------------------------------------------------|-------------------|
| Daftar Konten +Berita +Photo Galeri +Agenda +Halamar | n Kepala Desa Alamat Kantor Photo Header Situs Terkait Pengatur | ran Menu          |
| DESA KU<br>Kecamata<br>Kabupat                       | ININGAN<br>Maningan<br>In Kuningan<br>Depan                     |                   |
| HOME PROFIL ~ LEMBAGA ~                              | INFORMASI × DIREKTORI × BUKU TAMU                               |                   |
|                                                      |                                                                 |                   |

Ciri utama tampilan backend website adalah **munculnya** *"Toolbar"* Pengelolaan konten di area paling atas website.

# 4. Mengenal Toolbar Pengelolaan Konten

Toolbar adalah sebaris shortcut yang telah disiapkan untuk menuju ke akses tertentu, biasanya hal-hal yang sering dilakukan, seperti: membuat konten, agenda, halaman dsb.

Toolbar Subdomain website Desa Kuningan Memiliki format seperti dibawah ini:

| <b>A</b>      |         |               |         |          |             |               |              |               |                 | Halo <b>admin</b> | Logout | - |
|---------------|---------|---------------|---------|----------|-------------|---------------|--------------|---------------|-----------------|-------------------|--------|---|
| Daftar Konten | +Berita | +Photo Galeri | +Agenda | +Halaman | Kepala Desa | Alamat Kantor | Photo Header | Situs Terkait | Pengaturan Menu |                   |        |   |
|               |         |               |         |          |             |               |              |               |                 |                   |        |   |

Fungsi-fungsi toolbar tersebut adalah sebagai berikut :

- Hallo admin
- Logout
- : Untuk melihat/mengedit profil user/pengguna
- : Untuk keluar dari halaman administrasi/back-end

: Untuk merubah alamat kantor kepala desa

: Untuk melihat daftar seluruh konten

: Untuk menambah konten agenda

: Untuk menambah konten halaman

: Untuk merubah profil kepala desa

- Daftar Konten
- +Berita
- : Untuk menambah konten berita • +Photo Galeri : Untuk menambah konten photo galeri
- +Agenda
- +Halaman
- Kepala Desa
- Alamat Kantor
- Photo Header : Untuk merubah 3 buah photo header
- Situs Terkait : Untuk merubah daftar pertemanan situs web
- Pengaturan Menu : Untuk mengatur susunan menu utama

## 5. Mengganti Password Login

Penggantian kata sandi dapat dilakukan setiap saat atau pun secara berkala untuk menghindari kebocoran akun.

Untuk merubah sandi, langkahnya adalah sebagai berikut :

1. Klik Toolbar "Hallo admin",

Akan muncul halaman profil user, tampilannya sama seperti pertama kali user login.

- Klik tab "Sunting", maka akan muncul Halaman untuk mengedit identitas user, seperti sandi saat ini, email, sandi, konfirmasi sandi, avatar/photo dan zona waktu, seperti terlihat dalam gambar di bawah ini, sebelum mengedit halaman ini, pastikan untuk mengisi isian Sandi saat ini
- 3. Masukan sandi yang baru di isian **Sand**i di Konfirmasi sandi
- 4. Terakhir Klik "Simpan"

|                                                                                                    |                                                                                                    | JOINT                                                              |
|----------------------------------------------------------------------------------------------------|----------------------------------------------------------------------------------------------------|--------------------------------------------------------------------|
| Sandi saat ini                                                                                                    |                                                                                                    |                                                                    |
| Juntar Juat III                                                                                                    |                                                                                                    |                                                                    |
| Masukkan sandi Anda s                                                                                                    | aat ini untuk mengubah Alamat email atau Sandi. Lupa sandi.                                                                                                    |                                                                    |
|                                                                                                    |                                                                                                    |                                                                    |
| Alamat email *                                                                                                    |                                                                                                    |                                                                    |
| info@desa.kuningankat                                                                                                    | o.go.id                                                                                                    |                                                                    |
| Alamat email yang bena<br>publik dan hanya digun<br>untuk menerima notifik                                                                                                    | ır dan aktif. Semua email dari situs ini akan dikirim ke alamat yang anda masukkan. Alamat<br>akan sebagai komunikasi antara situs ini dengan anda misalnya jika anda lupa sandi dan in<br>asi lewat email lainnya.                                                                                                    | t ini tidak akan ditampilkan pa<br>Igin dikirimkan sandi baru, ata |
| Sandi                                                                                                    |                                                                                                    |                                                                    |
|                                                                                                    | Kekuatan sandi:                                                                                                    |                                                                    |
|                                                                                                    |                                                                                                    |                                                                    |
| konfirmasi sandi                                                                                                    |                                                                                                    |                                                                    |
|                                                                                                    |                                                                                                    |                                                                    |
| And the second second se |                                                                                                    |                                                                    |
| PENGATURAN BAHA<br>Bahasa<br>O English<br>() Bahasa Indonesia                                                                                                    | anggota, masukkan sandi baru di kedua isian yang tersedia.<br>ASA                                                                                                    |                                                                    |
| PENGATURAN BAHA<br>Bahasa<br>O English<br>@ Bahasa Indonesia<br>Bahasa standar angg<br>AVATAR                                                                                                    | anggota, masukkan sandi baru di kedua isian yang tersedia.<br>ASA<br>ota ini, digunakan pada email.                                                                                                    |                                                                    |
| PENGATURAN BAHA<br>Bahasa<br>O English<br>Bahasa Indonesia<br>Bahasa standar angg<br>AVATAR<br>Unggah avatar                                                                                                    | anggota, masukkan sandi baru di kedua isian yang tersedia.<br>ASA<br>ota ini, digunakan pada email.                                                                                                    |                                                                    |
| PENGATURAN BAHA<br>Bahasa<br>O English<br>Bahasa Indonesia<br>Bahasa standar anggi<br>AVATAR<br>Unggah avatar<br>Telusuri Tidak                                                                                                    | anggota, masukkan sandi baru di kedua isian yang tersedia.<br>ASA<br>ota ini, digunakan pada email.<br>ada berkas dipilih.                                                                                                    |                                                                    |
| PENGATURAN BAHA<br>Bahasa<br>O English<br>O Bahasa Indonesia<br>Bahasa standar anggi<br>AVATAR<br>Unggah avatar<br>Telusuri Tidak<br>Gambar virtual Anda                                                                                                    | anggota, masukkan sandi baru di kedua isian yang tersedia.<br>ASA<br>ota ini, digunakan pada email.<br>ada berkas dipilih.<br>atau foto. Gambar yang lebih besar dari 1024x1024 pixels akan diperkecil.                                                                                                    |                                                                    |
| PENGATURAN BAHA<br>Bahasa<br>O English<br>Bahasa Indonesia<br>Bahasa standar anggi<br>AVATAR<br>Unggah avatar<br>Telusuri Tidak<br>Gambar virtual Anda<br>+ PENGATURAN LOC                                                                                                    | anggota, masukkan sandi baru di kedua isian yang tersedia.<br>ASA<br>ota ini, digunakan pada email.<br>ada berkas dipilih.<br>atau foto. Gambar yang lebih besar dari 1024x1024 pixels akan diperkecil.<br>ALE                                                                                                    |                                                                    |
| Untuk mengubah sandi<br>PENGATURAN BAHA<br>Bahasa<br>O English<br>@ Bahasa Indonesia<br>Bahasa standar angge<br>AVATAR<br>Unggah avatar<br>Telusuri Tidak<br>Gambar virtual Anda<br>> PENGATURAN LOC.<br>Zona waktu                                                                                                    | anggota, masukkan sandi baru di kedua isian yang tersedia.<br>ASA<br>ota ini, digunakan pada email.<br>ada berkas dipilih.<br>atau foto. Gambar yang lebih besar dari 1024x1024 pixels akan diperkecil.                                                                                                    |                                                                    |
| Untuk mengubah sandi<br>PENGATURAN BAHA<br>Bahasa<br>O English<br>@ Bahasa Indonesia<br>Bahasa standar angge<br>AVATAR<br>Unggah avatar<br>Telusuri Tidak<br>Gambar virtual Anda<br>> PENGATURAN LOCC<br>Zona waktu<br>Asia/Jakarta: Senin,                                                                                                    | anggota, masukkan sandi baru di kedua isian yang tersedia.<br>ASA<br>ota ini, digunakan pada email.<br>ada berkas dipilih.<br>atau foto. Gambar yang lebih besar dari 1024x1024 pixels akan diperkecil.<br>ALE<br>, Mei 2, 2016 - 13:24 +0700                                                                                            |                                                                    |
| Untuk mengubah sandi<br>PENGATURAN BAHA<br>Bahasa<br>O English<br>Bahasa Indonesia<br>Bahasa standar anggi<br>AVATAR<br>Unggah avatar<br>Telusuri Tidak<br>Gambar virtual Anda<br>PENGATURAN LOCC<br>Zona waktu<br>Asia/Jakarta: Senin,<br>Pilih waktu lokal dan                                                                                                    | anggota, masukkan sandi baru di kedua isian yang tersedia.<br>ASA<br>ota ini, digunakan pada email.<br>ada berkas dipilih.<br>atau foto. Gambar yang lebih besar dari 1024x1024 pixels akan diperkecil.<br>ALE<br>. Mei 2, 2016 - 13:24 +0700<br>zona waktu yang diinginkan. Tanggal dan waktu yang ada di situs ini akan ditampilkan me | inggunakan zona waktu ini.                                         |

# 6. Mengganti Profil Kepala Desa

Untuk mengganti Profil Kepala Desa, lakukan langkah langkah sebagai berikut :

- 1. Klik Toolbar "Kepala Desa", Maka akan tampil halaman sunting dari kepala desa
- 2. Lakukan perubahan identitas kepala desa, yaitu :
  - Photo Kepala Desa yang ada dihapus dan diganti dengan photo kepala desa yang baru, usahakan ukuran photo memiliki perbandingan 100(L) x 135(T).
  - 2. Nama diisi dengan nama Kepala Desa
- 3. Terakhir Klik Tombol "Simpan"

| pan                                   |                                                        |       |         |
|---------------------------------------|--------------------------------------------------------|-------|---------|
| <i>inting Kepala Desa</i> K           | epala Desa Kuningan                                    | LIHAT | SUNTING |
| Poto Kanala Daca                      |                                                        |       |         |
| Poto Repaia Desa                      | photo kador default ing (22.04 KP) Hapus               |       |         |
|                                       | photo-kades-delault.jpg (52.94 kb) hapus               |       |         |
| THE STATE                             |                                                        |       |         |
|                                       |                                                        |       |         |
|                                       |                                                        |       |         |
|                                       |                                                        |       |         |
| -                                     |                                                        |       |         |
| X.I                                   |                                                        |       |         |
| 1 1 1 1 1 1 1 1 1 1 1 1 1 1 1 1 1 1 1 |                                                        |       |         |
| Unggah poto kepala desa, han          | ya foto berextensi png, gif, jpg, jpeg yang diizinkan. |       |         |
|                                       |                                                        |       |         |
| Nama *                                |                                                        |       |         |
| Kepala Desa Kuningan                  |                                                        |       |         |
|                                       |                                                        |       |         |
| Simpan                                |                                                        |       |         |

# 7. Mengganti Alamat Kantor Kepala Desa

Blok Alamat Kantor berisi alamat kantor kepala desa, Untuk mengganti isinya lakukan langkah sebagai berikut :

- Klik Toolbar "Hubungi Kami", Maka akan tampil halaman sunting dari Hubungi Kami
- 2. Lakukan perubahan alamat kantor hanya di area text **Alamat**, alamat kantor diisi lengkap diawali dengan nama SKPD, Alamat, No.Telp, Kode Pos dan email.
- 3. Terakhir Klik Tombol "Simpan"

| Nama Desa *                                                                                                    |  |  |
|----------------------------------------------------------------------------------------------------|--|--|
| Desa Kuningan                                                                                                    |  |  |
| Alamat                                                                                                    |  |  |
| Jalan Siliwangi No.88 Kuningan                                                                                                    |  |  |
| Masukan alamat kantor kepala desa                                                                                                    |  |  |
|                                                                                                    |  |  |
| Telp. / HP.                                                                                                    |  |  |
| Telp. / HP.<br>0232-8880775 - 081144336654                                                                                                  |  |  |
| Telp. / HP.<br>0232-8880775 - 081144336654<br>Masukan nomor telepon / Handphone kantor kepala desa<br>e-Mail                                |  |  |
| Telp. / HP.<br>0232-8880775 - 081144336654<br>Masukan nomor telepon / Handphone kantor kepala desa<br>e-Mail<br>info@desa.kuningankab.go.id |  |  |

## 8. Mengganti Photo Header

Fungsi Photo Header dalam website Desa ini adalah sebagai header/banner website pada umumnya. Oleh karena itu gantilah photo header ini dengan photo/gambar/ilustrasi tentang profil/gambaran umum dari desa tersebut. Photo header ini berjumlah 3 buah dan akan berubah bergantian membentuk tampilan slide.

Untuk mengganti photo header, gunakan langkah-langkah berikut :

- 1. Klik toolbar "Photo Header"
- 2. Maka akan tampil halaman sunting dari photo header tersebut
  - 1. Untuk Isian Header Website isi dengan nama desa masing-masing
  - Hapus 3 Photo Header yang ada dan ganti dengan gambar/photo yang baru, usahakan gambar/photo tersebut memiliki perbandingan 350(L) x 100(T).
- 3. Terakhir Klik Tombol "Simpan"

| eduel website  |                                                   |                                                  |
|----------------|---------------------------------------------------|--------------------------------------------------|
| Jesa Kuningan  |                                                   |                                                  |
| PHOTO / IMAG   | 23                                                |                                                  |
| Unggah photo/  | image yang akan dijadikan Header Webiste, minimal | l 1 photo/image dan maksimal 3 photo, file photo |
| yang diizinkan | hanya yang berjenis png, gif, jpg, jpeg           | Terreiller beite beber                           |
| INFORMASI BE   | RKAS                                              | OPERASI                                          |
| +              | head1.jpg (389.33 KB)                             | Hapus                                            |
| +              | head2.jpg (136.88 KB)                             | Hapus                                            |
| +              | head3.jpg (247.17 KB)                             | Hapus                                            |
|                |                                                   |                                                  |

# 9. Menambah, Merubah dan Menghapus Berita

Untuk menambah berita, gunakan langkah-langkah berikut:

- 1. Klik toolbar **"+Berita**", maka akan muncul halaman "**Kirim Berita**" seperti terlihat dalam gambar di bawah
- 2. Masukan data-data berita, yaitu
  - 1. Isian **Judul** dengan Judul Berita yang akan ditampilkan
  - 2. Isian **Photo Utama** diisi dengan memasukan/mengupload photo yang akan ditampilkan.
  - Isian Isi Berita diisi dengan berita yang akan ditampimpilkan, apabila anda sudah menyiapkan tulisan berita di Ms.Word, gunakan teknik Copy & Paste di area ini.
  - Selanjutnya Isian "Lampiran", diisi apabila ada berita yang menyertakan lampiran yang nantinya bisa di download oleh pengunjung, Lampiran file ini terbatas hanya file berextensi PNG, JPG, JPEG, PDF, DOC, DOCX, XLS, XLSX, PPT, PPTX.
- 3. Terakhir Klik Tombol "Simpan"

Sedangakan apabila ingin **merubah/mengedit berita**, gunakan langkah-langkah berikut :

- 1. Klik Judul berita dari konten berita yang akan dirubah
- 2. Maka akan muncul halaman berita secara penuh ( bukan ringkasan )
- 3. Selanjutnya klik tab "Sunting"
- 4. Lakukan perubahan-perubahan data sesuai dengan kebutuhan, langkah langkahnya sama dengan menambah berita di atas
- 5. Apabila sudah diperbaiki, Klik tombol "Simpan".

Sedangkan apabila ingin **menghapus berita**, gunakan langkah-langkah yang sama seperti merubah/mengedit berita diatas (no.1 - 3), perbedaannya apabila akan menghapus berita setelah masuk ke tab **Sunting** tidak melakukan pengeditan data, hanya mengklik Tombol "**Hapus**".

| Marwan Jafar Mint                                                                                                    |                                                                                                    |                                                                                                    |                                                                                      |                                                                                                    |                                                      |
|----------------------------------------------------------------------------------------------------|----------------------------------------------------------------------------------------------------|----------------------------------------------------------------------------------------------------|--------------------------------------------------------------------------------------|----------------------------------------------------------------------------------------------------|------------------------------------------------------|
|                                                                                                    | a Masyarakat Manfaatkan                                                                                                    | Bantuan Dengan Baik                                                                                                    |                                                                                      |                                                                                                    |                                                      |
| hoto Utama *                                                                                                    |                                                                                                    |                                                                                                    |                                                                                      |                                                                                                    |                                                      |
| the state                                                                                                    | bantuan-kemendes.                                                                                                    | ipg (97.64 KB) Hapus                                                                                                    |                                                                                      |                                                                                                    |                                                      |
|                                                                                                    |                                                                                                    |                                                                                                    |                                                                                      |                                                                                                    |                                                      |
| nggah photo yan                                                                                                    | g akan ditampilkan di beri                                                                                                    | ita                                                                                                    |                                                                                      |                                                                                                    |                                                      |
| nggan prioto Jan                                                                                                    | ,                                                                                                    |                                                                                                    |                                                                                      |                                                                                                    |                                                      |
| si Berita (Ubah I                                                                                                    | ingkasan)                                                                                                    |                                                                                                    |                                                                                      |                                                                                                    |                                                      |
| BIU                                                                                                    |                                                                                                    | 🙈 🖪 🗟 Source 👘 🕼 🛛                                                                                                    | Font                                                                                 | Size 🔄 🔳 🔟 🥝                                                                                                    | -                                                    |
| Jakarta – Dalan<br>Pembangunan<br>Direktorat Jend<br>bantuan yang t                                                   | acara Panen Raya Ikan<br>Daerah Tertinggal dan T<br>eral Pembangunan Daera<br>elah diberikan.                                                                | Kerapu di Kecamatan Panim<br>'ransmigrasi, Marwan Jafar n<br>'ah Tertinggal (Ditjen PDT) u                                                                                      | bang, Kabupa<br>neminta para k<br>ntuk memanfa                                       | ten Pandeglang, Mente<br>elompok penerima bar<br>atkan dengan sebaik-l                                                     | ri Desa,<br>ntuan<br>baiknya                         |
|                                                                                                    |                                                                                                    |                                                                                                    |                                                                                      |                                                                                                    |                                                      |
| Tak hanya itu,<br>dibuat dan dibe<br>untuk masyaral<br>pinggiran dan l<br>sebaik-baiknya<br>pembudidaya Il            | Marwan juga mengataka<br>rikan untuk masyarakat<br>(at pedesaan kita, untuk<br>ain-lain. Budi Daya Ikan<br>," ujar Marwan saat men<br>(an Kerapu penerima ba | n bahwa program-program<br>t. "Kami memiliki 6 (enam) D<br>c masyarakat kampung-kam<br>i Kerapu ini adalah program<br>nberikan sambutannya diha<br>intuan, Selasa (12/4) siang. | di Kementeria<br>itjen yang ara<br>pung kita. Par<br>dari Ditjen PD<br>dapan masyara | n Desa, PDT dan Trans<br>h program-programny<br>a nelayan, para petani,<br>T, tolong dimanfaatkar<br>akat dan kelompok-kel | migrasi<br>a adalah<br>kelompok<br>a dengan<br>ompok |
| Dada kasamaat                                                                                                    | an itu, Marwan Jafar juga<br>kan Kerapu dengan peru<br>f dan tidak merupikan p                                                                               | a menyaksikan penandatan <u>o</u><br>Isahaan penjamin pasar yan<br>Iembudidaya.                                                                                                 | anan kerjasan<br>3 bersedia me                                                       | na antara kelompok-ke<br>mbeli hasil panen deng                                                                            | lompok<br>an harga                                   |
| pembudidaya I<br>yang kompetiti                                                                                       | ruan tiuak merugikan p                                                                                                    |                                                                                                    |                                                                                      |                                                                                                    |                                                      |
| pembudidaya II<br>yang kompetiti                                                                                      | r dan tidak merugikan p                                                                                                    |                                                                                                    |                                                                                      |                                                                                                    |                                                      |
| pembudidaya II<br>yang kompetiti                                                                                      |                                                                                                    | i alak Disian DVD. Disian DDI                                                                                                    |                                                                                      | Webel Construction                                                                                                    | 11                                                   |
| pembudidaya II<br>yang kompetiti<br>body p                                                                            |                                                                                                    | i elek Dinion DVD Dinion DD                                                                                                    | ID Dunasi dan                                                                        | rmasi tambahan menger                                                                                                    | ai format text @                                     |
| Pada kesempat<br>pembudidaya II<br>yang kompetiti<br>body p<br>Format teks Fu<br>• Alamat web da<br>• Baris dan parag | I HTML V<br>1 email otomatis akan diubal                                                                                                    | h menjadi link.                                                                                                    | Info                                                                                 | rmasi tambahan menger                                                                                                    | ///                                                  |
| Format teks Fu<br>• Alamat web da<br>• Baris dan parag                                                                | I HTML v<br>nemail otomatis akan diubal                                                                                                    | h menjadi link.                                                                                                    | Info                                                                                 | rmasi tambahan menger                                                                                                    | ///                                                  |
| body p Format teks Fu Alamat web da Baris dan parag                                                                   | I HTML v<br>1 email otomatis akan diubal<br>1 raf baru akan dibuat otomat                                                                                    | i -l-l- Disisa nyo Disisa nyo<br>h menjadi link.<br>tis.                                                                                                    | Info                                                                                 | rmasi tambahan menger                                                                                                    | //                                                   |
| Format teks Fu<br>• Alamat web da<br>• Baris dan parag<br>LAMPIRAN<br>Tambahkan b                                     | I HTML v<br>1 email otomatis akan diubal<br>raf baru akan dibuat otomat                                                                                      | i - L-L Disisa AVD Disisa AD<br>In menjadi link.<br>tis.                                                                                                    | Info                                                                                 | rmasi tambahan menger                                                                                                    | //                                                   |
| Format teks Fu<br>• Alamat web da<br>• Baris dan parage<br>LAMPIRAN<br>Tambahkan b<br>Telusuri                        | I HTML v<br>nemail otomatis akan diubal<br>raf baru akan dibuat otomat<br>erkas baru<br>Fidak ada berkas dipilih.                                            | i -i-k Disise BKD Disise BB<br>h menjadi link.<br>tis.                                                                                                    | Info                                                                                 | rmasi tambahan menger                                                                                                    | //                                                   |

# 10. Menambah, Merubah dan Menghapus Agenda

Untuk menambah **Agenda**, gunakan langkah-langkah berikut:

- Klik toolbar "+Agenda", maka akan muncul halaman "Kirim Agenda" seperti terlihat dalam gambar di bawah
- 2. Masukan data-data agenda, yaitu
  - 1. Isian **Judul Agenda/Kegiatan** dengan Judul Agenda yang akan ditampilkan
  - 2. Isian **Tanggal/Waktu** diisi/dipilih dengan dengan tanggal diselenggarakannya agenda tersebut,
  - 3. Isian **Tempat** diisi dengan tempat agenda tersebut diselenggarakan.
  - 4. Selanjutnya Isian "**Keterangan**", diisi diisi dengan keterangan agenda apabila ada, isian ini bersipat opsional.
- 3. Terakhir Klik Tombol "Simpan"

Sedangakan apabila ingin **merubah/mengedit Agenda**, gunakan langkah-langkah berikut :

- 1. Klik Toolbar "**Daftar Konten**", maka akan muncul *daftar seluruh konten* yang telah diterbitkan
- 2. Cari dan Pilih/Klik judul agenda yang akan dirubah/edit,
- 3. Maka akan muncul tampilan penuh dari agenda
- 4. Selanjutnya klik tab "Sunting"
- 5. Lakukan perubahan-perubahan data sesuai dengan kebutuhan, langkah langkahnya sama dengan menambah agenda di atas
- 6. Apabila sudah diperbaiki, Klik tombol "Simpan".

Sedangkan apabila ingin **menghapus Agenda**, gunakan langkah-langkah yang sama seperti merubah/mengedit agenda diatas (no.1 - 4), perbedaannya apabila akan menghapus agenda setelah masuk ke tab **Sunting** tidak melakukan pengeditan data, hanya mengklik Tombol "**Hapus**".

| Judul Agenda/Kegiatan *                    |                            |               |  |
|--------------------------------------------|----------------------------|---------------|--|
| TANGGAL / WAKTU *<br>Masukan tanggal/waktu | u dari kegiatan yang dilal | anakan.       |  |
| Date                                       | Time                       |               |  |
| 05/02/2016                                 | 13:45                      | ]             |  |
| E.g., 06/02/2016                           | E.g., 13:45                |               |  |
| Date<br>05/02/2016                         | <b>Time</b><br>13:45       |               |  |
| Date                                       | Time                       | 7             |  |
| E.g., 06/02/2016                           | E.g., 13:45                |               |  |
| Tempat                                     |                            |               |  |
| Masukan tempat/lokasi dari                 | kegiatan/agenda yang aka   | dilaksanakan. |  |
| Keterang <mark>a</mark> n                  |                            |               |  |
|                                            |                            |               |  |

# 11. Menambah, Merubah dan Menghapus Photo Galeri

Untuk menambah **Photo Galeri**, gunakan langkah-langkah berikut:

- 1. Klik toolbar **"+Photo Galeri**", maka akan muncul halaman "**Kirim Photo Galeri**" seperti terlihat dalam gambar di bawah
- 2. Masukan data-data photo galeri, yaitu
  - 1. Isian **Judul Album** dengan *Judul Album Photo Galeri* yang akan ditampilkan
  - Isian Photo diisi dengan mengupload Photo yang akan ditampilkan, batas maksimal photo yang bisa diupload per Album / Photo Galeri adalah 10 buah, jadi setelah mengupload photo pertama lanjutkan dengan photo lainnya.

Untuk ukuran photo tidak dibatasi ukurannya, tetapi yang perlu dipeerhatikan adalah filesize dari photo tersebut, usahakan setiap photo tidak melebihi 500kb, tetapi tidak kurang dari 200kb.

3. Terakhir Klik Tombol "Simpan"

Sedangakan apabila ingin **merubah/mengedit Photo Galeri**, gunakan langkahlangkah berikut :

- 1. Klik Toolbar "**Daftar Konten**", maka akan muncul *daftar seluruh konten* yang telah diterbitkan
- 2. Cari dan Pilih/Klik judul album photo galeri yang akan dirubah/edit,
- 3. maka akan muncul tampilan penuh dari Photo Galeri
- 4. Selanjutnya klik tab "Sunting"
- 5. Lakukan perubahan-perubahan data sesuai dengan kebutuhan, langkah langkahnya sama dengan menambah Photo Galeri di atas
- 6. Apabila sudah diperbaiki, Klik tombol "Simpan".

Sedangkan apabila ingin **menghapus Photo Galeri**, gunakan langkah-langkah yang sama seperti merubah/mengedit Photo Galeri diatas (no.1 – 4), perbedaannya apabila akan menghapus Photo Galeri setelah masuk ke tab **Sunting** tidak melakukan pengeditan data, hanya mengklik Tombol "**Hapus**".

| <b>PHOTO</b><br>Unggah photo yang akan ditampilkan, maksimal 10 ph<br>adalah png, gif, jpg, jpeg                                                                  | oto dalam satu album dengan jenis photo yang diizinkan<br>Tampikan baris babat |
|----------------------------------------------------------------------------------------------------|--------------------------------------------------------------------------------|
| INFORMASI BERKAS                                                                                                    | OPERASI                                                                        |
| 🕂 📄 pilkades1.jpg (296.77 KB)                                                                                                    | Hapus                                                                          |
| + pilkades2.jpg (184 KB)                                                                                                    | Hapus                                                                          |
| + pilkades3.jpg (254.63 KB)                                                                                                    | Hapus                                                                          |
| + ilkades4.jpg (111.48 KB)                                                                                                    | Hapus                                                                          |
|                                                                                                    | Hapus                                                                          |
| Tambahkan berkas baru<br>Telusuri Tidak ada berkas dipilih. Unggah<br>Ukuran berkas harus kurang dari 500 MB.<br>Jenis file yang diperbolehkan: png gif jpg jpeg. |                                                                                |
| Tambahkan berkas baru<br>Telusuri Tidak ada berkas dipilih. Unggah<br>Jkuran berkas harus kurang dari 500 MB.<br>enis file yang diperbolehkan: png gif jpg jpeg.  |                                                                                |

# 12. Menambah, Merubah dan Menghapus Halaman

Sebuah halaman memuat informasi baik tulisan, gambar maupun keduanya dan apabila dibutuhkan halaman juga bisa memiliki suatu lampiran. Ciri utama konten halaman adalah harus dikaitkan dengan menu utama.

Untuk menambah **Halaman**, gunakan langkah-langkah berikut:

- Klik toolbar "+Halaman", maka akan muncul halaman "Kirim Halaman" seperti di bawah
- 2. Masukan data-data halaman, yaitu
  - 1. Isian Judul diisi dengan Judul halaman yang akan ditampilkan
  - Text Area Isi Halaman diisi dengan tulisan halaman yang akan ditampilkan, apabila anda sudah menyiapkan tulisan halaman di Ms.Word, gunakan teknik Copy & Paste di area ini
  - 3. Selanjutnya Isian "**Lampiran**", dipakai untuk mengupload file lampiran apabila ada halaman yang menyertakan file yang nantinya bisa di download oleh pengunjung,

Lampiran ini juga digunakan untuk mengupload gambar yang nantinya bisa diinsertkan ke Area **Isi Halaman**.

Lampiran file ini terbatas hanya file berextensi PDF, PNG, JPG, & JPEG,

- 4. Selanjutnya di tab "**Pengaturan menu**", pastikan opsi "**Sediakan menu tautan**" di *ceklist*, kemudian isi data-data menu yaitu
  - a. judul pokok menu diisi dengan judul menu
  - b. Keterangan diisi dengan keterangan menu (opsional)
  - c. Pokok Induk dipilih dimana letak induk menu halaman ini
  - d. Urutan, dipilih untuk menentukan letak urutan menu.
- 3. Terakhir Klik Tombol "Simpan"

Sedangakan apabila ingin **merubah/mengedit Halaman**, gunakan langkah-langkah berikut :

- 1. Kunjungi Halaman yang akan dirubah, halaman bisa ditelusuri lewat menu utama.
- 2. Selanjutnya klik tab "Sunting".
- 3. Lakukan perubahan-perubahan data sesuai dengan kebutuhan, langkah langkahnya sama dengan menambah Halaman di atas.

4. Apabila sudah diperbaiki, Klik tombol "Simpan".

Sedangkan apabila ingin **menghapus Halaman**, gunakan langkah-langkah yang sama seperti merubah/mengedit halaman diatas (no.1 - 2), perbedaannya apabila akan menghapus halaman setelah masuk ke tab **Sunting** tidak melakukan pengeditan data, hanya mengklik Tombol "**Hapus**".

| B I U abe E = I I I                                                                                                    | 🚍 🚦 🙈 🔝 🖲 Source 📸 📷                                                                                                    | Font Size T II 🖉 🤌                                    | -   |
|----------------------------------------------------------------------------------------------------|----------------------------------------------------------------------------------------------------|-------------------------------------------------------|-----|
| Hutan Rakyat                                                                                                    |                                                                                                    | ha                                                    |     |
| Kolam/empang                                                                                                    |                                                                                                    | ha                                                    |     |
| d ain-dain                                                                                                    |                                                                                                    | ba                                                    |     |
|                                                                                                    |                                                                                                    | 114                                                   |     |
| Jumlah                                                                                                    |                                                                                                    | ha                                                    |     |
| jumlah Total                                                                                                    | ha                                                                                                    |                                                       |     |
| <                                                                                                    |                                                                                                    |                                                       | , ~ |
|                                                                                                    |                                                                                                    |                                                       | 11  |
| <ul> <li>Alamat web dan email otomatis aka</li> <li>Baris dan paragraf baru akan dibua</li> </ul>                                                                                                    | an diubah menjadi link.<br>It otomatis.                                                                                                    |                                                       |     |
| <ul> <li>Alamat web dan email otomatis aki</li> <li>Baris dan paragraf baru akan dibua</li> <li>LAMPIRAN</li> <li>Unggah file yang akan ditampil</li> <li>Tambahkan berkas baru</li> </ul>                                                                                                    | an diubah menjadi link.<br>t otomatis.<br>kan di halaman ini.                                                                                                    |                                                       |     |
| Alamat web dan email otomatis aki     Baris dan paragraf baru akan dibua     LAMPIRAN     Unggah file yang akan ditampil     Tambahkan berkas baru     Telusuri     Tidak ada berkas d                                                                                                    | n diubah menjadi link.<br>it otomatis.<br>kan di halaman ini.<br>lipilih. Unggah                                                                                                    |                                                       |     |
| Alamat web dan email otomatis aki     Baris dan paragraf baru akan dibua     LAMPIRAN Unggah file yang akan ditampil Tambahkan berkas baru     Telusuri Tidak ada berkas d Ukuran berkas harus kurang dari Jenis file yang diperbolehkan: jpg                                                                                                    | an diubah menjadi link.<br>it otomatis.<br>kan di halaman ini.<br>lipilih.<br>500 MB.<br>500 MB.<br>jpeg png pdf doc docx xls xlsx.                                                                                                    |                                                       |     |
| Alamat web dan email otomatis aki     Baris dan paragraf baru akan dibua     LAMPIRAN     Unggah file yang akan ditampil     Tambahkan berkas baru     Telusuri Tidak ada berkas d     Ukuran berkas harus kurang dari     Jenis file yang diperbolehkan: jpg Pengaturan menu Geografis dan Geologi                                                                       | an diubah menjadi link.<br>it otomatis.<br>kan di halaman ini.<br>lipilih.<br>500 MB.<br>jpeg png pdf doc docx xls xlsx.<br>Sediakan tautan me                                                                                                    | 2011                                                  |     |
| <ul> <li>Alamat web dan email otomatis aki</li> <li>Baris dan paragraf baru akan dibua</li> <li>LAMPIRAN</li> <li>Unggah file yang akan ditampil</li> <li>Tambahkan berkas baru</li> <li>Telusuri Tidak ada berkas d</li> <li>Ukuran berkas harus kurang dari Jenis file yang diperbolehkan: jpg</li> <li>Pengaturan menu</li> <li>Geografis dan Geologi</li> </ul>       | an diubah menjadi link.<br>it otomatis.<br>kan di halaman ini.<br>lipilih. Unggah<br>500 MB.<br>jpeg png pdf doc docx xls xlsx.<br>☑ Sediakan tautan me<br>Judul pokok menu                                                                                                    | nu                                                    |     |
| <ul> <li>Alamat web dan email otomatis aki</li> <li>Baris dan paragraf baru akan dibua</li> <li>LAMPIRAN</li> <li>Unggah file yang akan ditampil</li> <li>Tambahkan berkas baru</li> <li>Telusuri Tidak ada berkas d</li> <li>Ukuran berkas harus kurang dari Jenis file yang diperbolehkan: jpg</li> <li>Pengaturan menu</li> <li>Geografis dan Geologi</li> </ul>       | an diubah menjadi link.<br>it otomatis.<br>kan di halaman ini.<br>lipilih. Unggah<br>500 MB.<br>jpeg png pdf doc docx xls xlsx.<br>Sediakan tautan me<br>Judul pokok menu<br>Geografis dan Geologi                                                                                                    | enu                                                   |     |
| <ul> <li>Alamat web dan email otomatis aki</li> <li>Baris dan paragraf baru akan dibua</li> </ul> LAMPIRAN Unggah file yang akan ditampil Tambahkan berkas baru Telusuri Tidak ada berkas d Ukuran berkas harus kurang dari jenis file yang diperbolehkan: jpg Pengaturan menu Geografis dan Geologi                                                                      | an diubah menjadi link.<br>It otomatis.<br>kan di halaman ini.<br>lipilih. Unggah<br>500 MB.<br>jpeg png pdf doc docx xls xlsx.<br>☑ Sediakan tautan me<br>Judul pokok menu<br>Geografis dan Geologi<br>Keterangan                                                                                              | enu                                                   |     |
| <ul> <li>Alamat web dan email otomatis aki</li> <li>Baris dan paragraf baru akan dibua</li> <li>LAMPIRAN</li> <li>Unggah file yang akan ditampil</li> <li>Tambahkan berkas baru</li> <li>Telusuri Tidak ada berkas d</li> <li>Ukuran berkas harus kurang dari Jenis file yang diperbolehkan: jpg</li> <li>Pengaturan menu</li> <li>Geografis dan Geologi</li> </ul>       | an diubah menjadi link.<br>It otomatis.<br>kan di halaman ini.<br>lipilih. Unggah<br>500 MB.<br>jpeg png pdf doc docx xls xlsx.<br>☑ Sediakan tautan me<br>Judul pokok menu<br>Geografis dan Geologi<br>Keterangan                                                                                              | enu<br>i                                              |     |
| <ul> <li>Alamat web dan email otomatis aka</li> <li>Baris dan paragraf baru akan dibua</li> </ul> LAMPIRAN Unggah file yang akan ditampil Tambahkan berkas baru <ul> <li>Telusuri</li> <li>Tidak ada berkas d</li> <li>Ukuran berkas harus kurang dari</li> <li>Jenis file yang diperbolehkan: jpg</li> </ul> Pengaturan menu Geografis dan Geologi                       | an diubah menjadi link.<br>t otomatis.<br>kan di halaman ini.<br>lipilih. Unggah<br>500 MB.<br>jpeg png pdf doc docx xls xlsx.<br>✓ Sediakan tautan me<br>Judul pokok menu<br>Geografis dan Geologi<br>Keterangan<br>Ditampilkan ketika kur                                                                     | enu<br>i<br>i<br>rsor mouse lewat diatas tautan menu. |     |
| <ul> <li>Alamat web dan email otomatis aka</li> <li>Baris dan paragraf baru akan dibua</li> </ul> LAMPIRAN Unggah file yang akan ditampil Tambahkan berkas baru Telusuri Tidak ada berkas d Ukuran berkas harus kurang dari janis file yang diperbolehkan: jpg Pengaturan menu Geografis dan Geologi                                                                      | an diubah menjadi link.<br>t otomatis.<br>kan di halaman ini.<br>lipilih. Unggah<br>500 MB.<br>jpeg png pdf doc docx xls xlsx.<br>✓ Sediakan tautan me<br>Judul pokok menu<br>Geografis dan Geologi<br>Keterangan<br>Ditampilkan ketika kur<br>Pokok induk                                                      | enu<br>i<br>rsor mouse lewat diatas tautan menu.      |     |
| <ul> <li>Alamat web dan email otomatis aki</li> <li>Baris dan paragraf baru akan dibua</li> <li>LAMPIRAN</li> <li>Unggah file yang akan ditampil</li> <li>Tambahkan berkas baru</li> <li>Telusuri Tidak ada berkas of</li> <li>Ukuran berkas harus kurang dari Jenis file yang diperbolehkan: jpg</li> <li>Pengaturan menu</li> <li>Geografis dan Geologi</li> </ul>      | an diubah menjadi link.<br>t otomatis.<br>kan di halaman ini.<br>lipilih. Unggah<br>500 MB.<br>jpeg png pdf doc docx xls xlsx.<br>✓ Sediakan tautan me<br>Judul pokok menu<br>Geografis dan Geologi<br>Keterangan<br>Ditampilkan ketika kur<br>Pokok induk<br>– Direktori                                       | enu<br>i<br>rsor mouse lewat diatas tautan menu.      |     |
| <ul> <li>Alamat web dan email otomatis aka</li> <li>Baris dan paragraf baru akan dibua</li> <li>LAMPIRAN</li> <li>Unggah file yang akan ditampil</li> <li>Tambahkan berkas baru</li> <li>Telusuri Tidak ada berkas d</li> <li>Ukuran berkas harus kurang dari Jenis file yang diperbolehkan: jpg</li> <li>Pengaturan menu</li> <li>Ceografis dan Geologi</li> </ul>       | an diubah menjadi link.<br>t otomatis.<br>kan di halaman ini.<br>lipilih. Unggah<br>500 MB.<br>jpeg png pdf doc docx xls xlsx.<br>✓ Sediakan tautan me<br>Judul pokok menu<br>Geografis dan Geologi<br>Keterangan<br>Ditampilkan ketika kun<br>Pokok induk<br>– Direktori<br>Urutan<br>0                        | enu<br>i                                              |     |
| <ul> <li>Alamat web dan email otomatis aka</li> <li>Baris dan paragraf baru akan dibua</li> <li>LAMPIRAN</li> <li>Unggah file yang akan ditampil</li> <li>Tambahkan berkas baru</li> <li>Telusuri Tidak ada berkas d</li> <li>Ukuran berkas harus kurang dari j<br/>Jenis file yang diperbolehkan: jpg</li> <li>Pengaturan menu</li> <li>Geografis dan Geologi</li> </ul> | an diubah menjadi link.<br>t otomatis.<br>kan di halaman ini.<br>lipilih. Unggah<br>500 MB.<br>jpeg png pdf doc docx xls xlsx.<br>✓ Sediakan tautan men<br>Geografis dan Geologi<br>Keterangan<br>Ditampilkan ketika kur<br>Pokok induk<br>- Direktori<br>Urutan<br>0 ✓<br>Tautan menu yang leb<br>lebih berat. | enu<br>i<br>rsor mouse lewat diatas tautan menu.      |     |

# 13. Mengatur Menu (Menambah/Menghapus/Mengurut)

Menu merupakan penyintas untuk menuju halaman tertentu. Sebuah menu dapat diatur kelompok maupun urutannya.

Untuk melakukan pengaturan menu, Klik Toolbar "**Pengaturan Menu**", maka akan muncul halaman konfigurasi menu sseperti di bawah ini.

| + Tambah tautan                          |       | DAFTAK  |                      |
|------------------------------------------|-------|---------|----------------------|
| TAUTAN MENU                              | AKTIF | OPERASI | Tampilkan baris bobo |
| + Home                                   |       | edit    | hapus                |
| + Profil                                 |       | edit    | hapus                |
| 🕂 Deskripsi Singkat                      |       | edit    | hapus                |
| 🕂 Visi Dan Misi                          |       | edit    | hapus                |
| 🕂 Peta Desa                              |       | edit    | hapus                |
| 🕂 Kepala Desa & Perangkat                |       | edit    | hapus                |
| 🕂 Lembaga                                |       | edit    | hapus                |
| 🕂 Badan Permusyawaratan Desa ( BPD )     |       | edit    | hapus                |
| Pembinaan Kesejahteraan Keluarga ( PKK ) |       | edit    | hapus                |
| + Majelis Ulama Indonesi (MUI)           |       | edit    | hapus                |
| + Dewan Kesejahteraan Masjid ( DKM )     |       | edit    | hapus                |
|                                          |       | edit    | hapus                |
| + Kelompok Tani                          |       | edit    | hapus                |
| + Informasi                              |       | edit    | hapus                |
| 🕂 Berita                                 |       | edit    | reset                |
| 🕂 Photo Galeri                           |       | edit    | reset                |
| + Agenda                                 |       | edit    | reset                |
| + Direktori                              |       | edit    | hapus                |
| 🕂 Demografis                             |       | edit    | hapus                |
| ⊕ Geografis dan Geologi                  |       | edit    | hapus                |
| 🕂 Produk Hukum                           |       | edit    | hapus                |
| 🕂 Buku Tamu                              |       | edit    | hapus                |

Dalam halaman ini kita bisa melakukan penambahan menu level 1, pengurutan menu ( gunakan teknik drag & drop ) dan menghapus menu.

## 14. Mengganti Situs Terkait

Pada bagian kiri footer, terdapat link/tautan ke situs-situs terkait, Daftar situs terkait adalah sesuatu yang lumrah terpampang di sebuah halaman website, tujuannya adalah supaya pengunjung bisa melihat kaitan/perteman antara website tersebut dengan website lainnya,

Untuk Merubah Daftar Situs Terkait adalah dengan mengklik toolbar "**Situs Terkait**", maka akan muncul halaman situs terkait seperti yang tampil di bawah ini,

- 1. Untuk isian Nama Situs biarkan seperti adanya, jangan dirubah,
- 2. Di daftar link, masukan Judul Situs dan URL-nya,
- 3. Untuk merubah urutan, gunakan teknik drag and drop dengan menyorot ikon "+",
- 4. Setelah selesai tekan tombol "Simpan".

| Nama      | Situs *                                              |                                      |
|-----------|------------------------------------------------------|--------------------------------------|
| Situs     | Terkait                                              |                                      |
|           |                                                      |                                      |
| 1.12.1911 |                                                      | Tampilkan baris bob                  |
| LINK      |                                                      |                                      |
|           | Judul                                                | URL                                  |
| +‡+       | Kementrian Desa RI                                   | www.kemendesa.go.id                  |
|           | The link title is limited to 128 characters maximum. |                                      |
|           | Judul                                                | URL                                  |
| +‡+       | Pemerintah Kabupaten Kuningan                        | www.kuningankab.go.id                |
|           | The link title is limited to 128 characters maximum. |                                      |
|           | ludul                                                | URL                                  |
| +‡+       | Pemerintah Provinsi Jawa Barat                       | www.jabarprov.go.id                  |
|           | The link title is limited to 128 characters maximum. |                                      |
|           | ludul                                                | URI                                  |
| +‡+       | Website Tetangga Desanva                             | desa-tetangganya, kuningankab, go.id |
|           | The link title is limited to 128 characters maximum. |                                      |
|           | ludul                                                | LIB1                                 |
| +‡+       | Website Tetangga Desanya                             | desa-tetangganya.kuningankab.go.id   |
| 10.0      | The link title is limited to 128 characters maximum. |                                      |
|           | ludul                                                | URL                                  |
| +‡+       |                                                      |                                      |
|           | The link title is limited to 128 characters maximum. |                                      |
|           | ludul                                                | URL                                  |
| +‡+       |                                                      |                                      |
|           | The link title is limited to 128 characters maximum. |                                      |
|           | Judul                                                | URL                                  |
| +‡+       |                                                      |                                      |
| 10        | The link title is limited to 128 characters maximum  |                                      |

# <u>15. Buku Tamu</u>

Buku Tamu disediakan bagi pengunjung website untuk memberikan pesan atau masukan, Buku Tamu ini dapat diakses melalui menu "**BUKU TAMU**". Selain itu para pengunjung juga bisa meliat daftar-daftar pengunjung yang telah mengisi buku tamu beserta pesan-pesannya.

| DEPAN / BU                     | KU TAMU                                                                                                    |
|--------------------------------|----------------------------------------------------------------------------------------------------|
| BUKU                           | TAMU                                                                                                    |
| 04                             | Nama *                                                                                                    |
| 04<br>APR<br>2016              | Nama*                                                                                                    |
| Oleh :<br>admin-<br>diskominfo | Alamat                                                                                                    |
|                                | Alamat                                                                                                    |
|                                | e-Mail                                                                                                    |
|                                | e-Mail                                                                                                    |
|                                | Pesan                                                                                                    |
|                                | Pesan                                                                                                    |
|                                |                                                                                                    |
|                                |                                                                                                    |
|                                |                                                                                                    |
|                                | SUBMIT                                                                                                    |
|                                |                                                                                                    |
| PENGIS                         | Βυκυ ταμυ                                                                                                    |
| Tangg<br>Nama                  | al: 04/27/2016 - 08:21<br>: Luki Sugianto                                                                                              |
| Alama                          | t: Kuningan                                                                                                    |
| e-iviali<br>Pesan              | : -Tidak ditampilkan-<br>:                                                                                                    |
| Selam<br>pema                  | at buat desa-ku yang telah mempelopori desa GO IT. semoga menjadi contoh<br>cu peningkatan wawasan teknologi informasi komunikasi      |
| Tangg                          | al: 04/26/2016 - 14:42                                                                                                    |
| Alama                          | t: Cimanggis Depok Jawa Barat                                                                                                    |
| e-Maii<br>Pesan                | : -Tidak ditampilkan-                                                                                                    |
| selam                          | at dan sukses kepada Pemerintahan desa, terhadap pelumcuran Web Site ini                                                               |
| semog<br>pemb                  | şa dapat memudah kan bagi warga untuk mengetahui perkembangan<br>angunan desa dan kami puas terhadap pelayanan yang telah kami terima. |
| moho                           | n lebih ditingkat kan lagi                                                                                                    |
| Tangg                          | al: 04/26/2016 - 14:40                                                                                                    |
| Nama<br>Alama                  | : Dudung<br>t: Jalan Aruji Kartawinata No.15 Kuningan                                                                                  |
| e-Maii                         | : -Tidak ditampilkan-                                                                                                    |
| Pesan<br>mend                  | : wan Desaku dan Punya Site Kebangkan terus Bu/Pa kami<br>ukungmu                                                                      |
|                                |                                                                                                    |
|                                | 1 2 selanjutnya > akhir »                                                                                                    |

Setiap pengunjung yang memasukan buku tamu, data-datanya yaitu, tanggal menulis, nama, alamat, dan pesan akan otomatis terpampang di urutan paling atas daftar **Pengisi Buku Tamu**. Namun untuk kepentingan tertentu, misalnya pesannya mengandung unsur yang dapat dikategorikan kontra produktif, maka user admin dapat menghapus pengisi buku tamu.

Untuk Menghapusnya,

- 1. Login ke halaman Administarsi
- 2. Pilih halaman "Buku Tamu"
- 3. Akan terlihat tab "Hasil", klik tab "Hasil" tersebut.
- 4. Pilih Subtab "Submissions"
- 5. Maka akan tampil tabel pengisi buku tamu diurut berdasarkan tanggal kirim/submitted.
- 6. di kolom "OPERASI" kita bisa melakukan penglihatan secara komplit (lihat), perubahan isi buku tamu (edit), ataupun penghapusan buku tamu (hapus).

| BUKU                           | TAMU   |
|--------------------------------|--------|
| Lihat                          | Hasil  |
|                                | Nama * |
| 04<br>APR<br>2016              | Nama*  |
| Oleh :<br>admin-<br>diskominfo | Alamat |
|                                | Alamat |
|                                | e-Mail |
|                                | e-Mail |
|                                | Pesan  |
|                                | Pesan  |
|                                |        |
|                                |        |
|                                |        |
|                                | SUBMIT |

| an » Buku<br>ku Tai | Tamu<br>MU         |                              |            | LIHAT HASIL      |
|---------------------|--------------------|------------------------------|------------|------------------|
| howing              | 1 - 4 of 4.        | Submissions                  | Analysis T | abel Unduh Clear |
| # 🔻                 | SUBMITTED          | ANGGOTA                      | ALAMAT IP  | OPERASI          |
| 9                   | 04/27/2016 - 08:21 | admin-diskominfo             | ::1        | lihat edit hapus |
| 7                   | 04/26/2016 - 14:42 | admin-diskominfo             | ::1        | lihat edit hapus |
| 6                   | 04/26/2016 - 14:40 | admin-diskominfo             | ::1        | lihat edit hapus |
| 5                   | 04/26/2016 - 14:37 | Anonim (tidak terverifikasi) | ::1        | lihat edit hapus |

# 16. Mengedit dan Mengkompres Ukuran Photo

Salah satu hal terpenting untuk diperhitungkan agar pengunjung nyaman dalam mengakses suatu website adalah **kecepatan akses** website tersebut, semakin cepat website tersebut diakses semakin nyaman pengunjung menelusuri website tersebut. Kecepatan akses suatu website ditentukan oleh besarnya ukuran website (satuan byte) dan juga bandwidth internet pengunjung (satuan byte/second).

Biasanya yang paling berpengaruh terhadap besarnya ukuran website adalah besar dan banyaknya gambar/photo di halaman website tersebut. Oleh karena itu kita harus benar-benar memperhatikan besarnya ukuran gambar tersebut.

Oleh karena itu sebelum photo diuplaod ke halaman website, photo tersebut sebaiknya **dikompres** terlebih dahulu ataupun diperkecil ukurannya (**resize**). Contoh software untuk mengkompres dan meresize photo/gamabar adalah Microsoft Office Picture Manager.

Sedangkan Untuk kasus tertentu kadangkala gambar harus memiliki perbandingan ukuran yang sesuai kriteria, contohnya untuk gambar slide di subdomain website SKPD ini harus memiliki perbadingan 980 x 365. Oleh karena itu photo/gambar tersebut harus di **crop** menngunakan software google picasa.

## 1. Mengkompres Photo menggunakan Microsoft Office Picture.

Berikut langkah-langkah untuk mengkompres photo dengan menggunakan Microsoft Office Picture Manager,

- 1. Buka Windows Explorer
- 2. Sorot file gambar yang akan dicompres, kemudian klik kanan, pilih "open with" dan pilih "Microsoft Office Picture Manager".
- 3. Maka jendela Microsoft Office Picture Manager terbuka berisi photo yang akan di kompres
- 4. Selanjutnya pilih Edit Pictures..
- 5. Pilih Compress Pictures
- 6. Di pilihan "Compress for", pilih "Document"
- 7. Klik Ok,
- 8. Terakhir untuk menyimpan perubahan klik "Save".

Terlihat disana bahwa sebelum di compres ukuran photo sebesar 4.07 MB, setelah dicompres dengan pilihan Document menjadi 424kb

Gunakan teknik ini untuk mengcompress photo atau gambar yang akan dimasukan ke dalam konten berita, konten photo galeri dan juga photo yang akan disisipkan di suatu halaman.

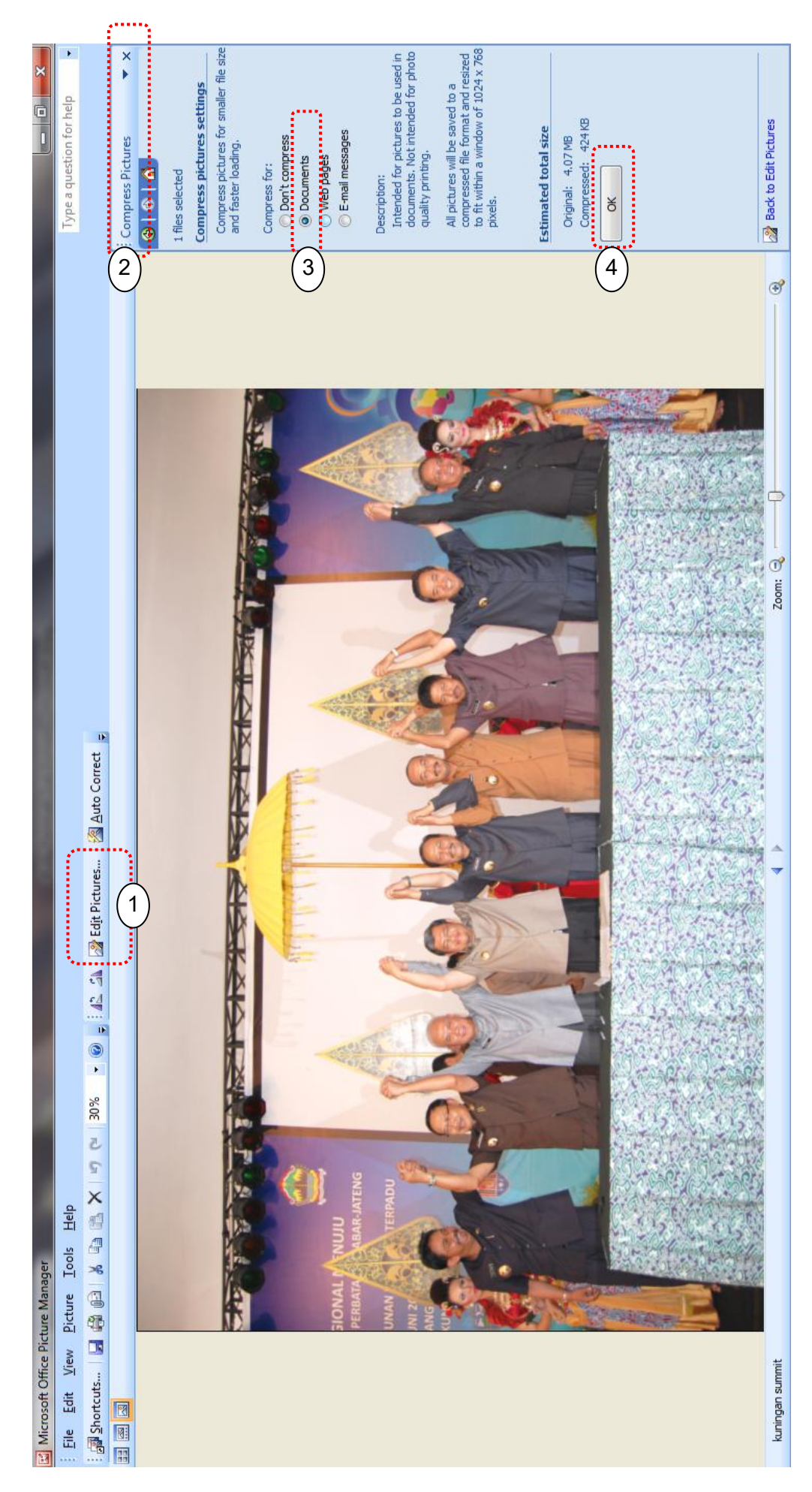

## 2. Mengcrop Photo Menggunakan Picasa Photo Viewer

Berikut langkah-langkah untuk mengcrop photo menggunakan Software **Picasa Photo Viewer,** photo akan di crop dengan perbandingan 980 x 365 yang nantinya akan dijadikan slide di subdomain website SKPD.

- 1. Buka Windows Explorer
- 2. Sorot file yang akan dicrop, kemudian klik kanan, pilih "**open with**" dan pilih **Picasa Photo Viewer**.
- 3. Maka photo akan muncul, kemudian pilih "Edit in Picasa"
- 4. Maka photo akan tampil di editor picasa
- 5. Kemudian pilih "Crop"
- Kemudian di bagian "Select a dimension ......",
  pilih Add Custom Aspect Rasio, isikan 980 x 365 di bagian Dimension
- 7. Drag ukuran tadi ke area photo, setelah selesai klik "Apply"
- 8. Terakhir untuk menyimpan perubahan pilih menu File -> Save

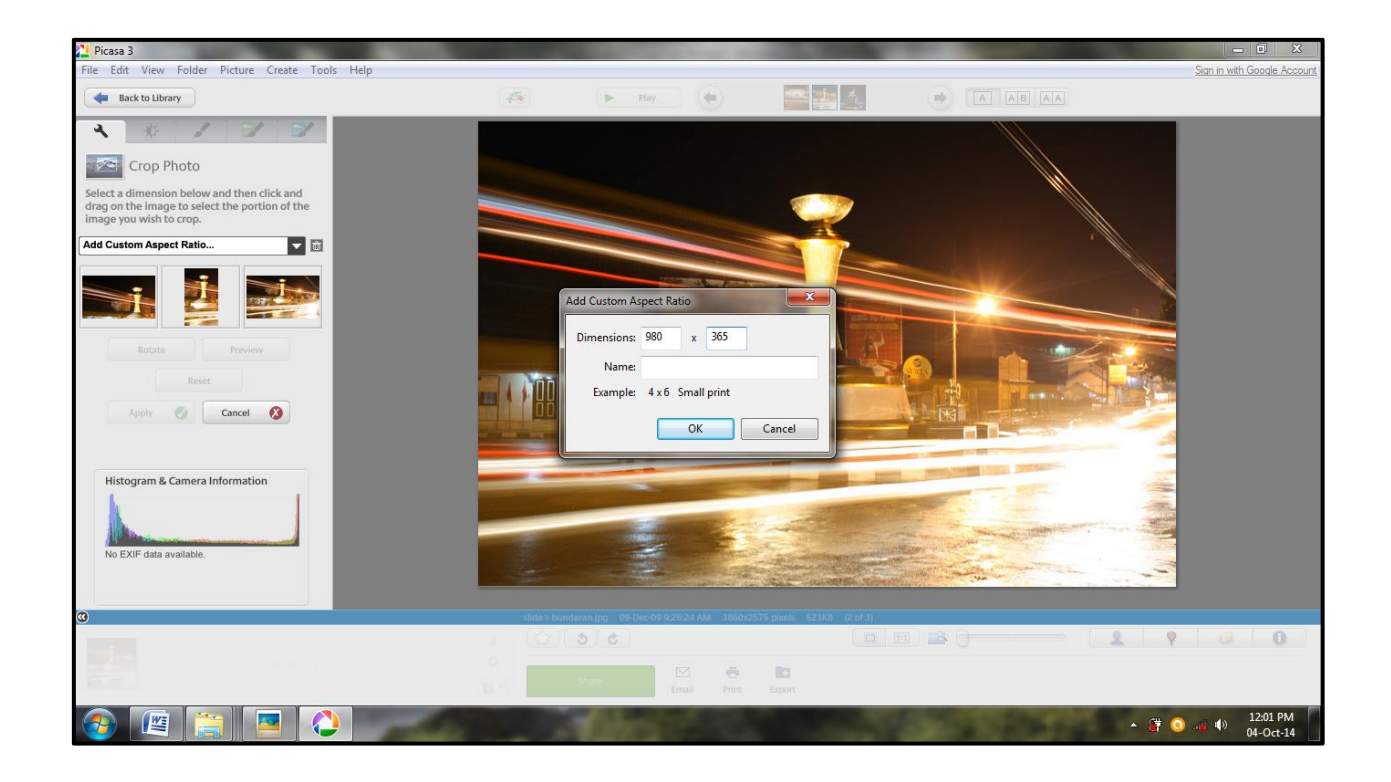

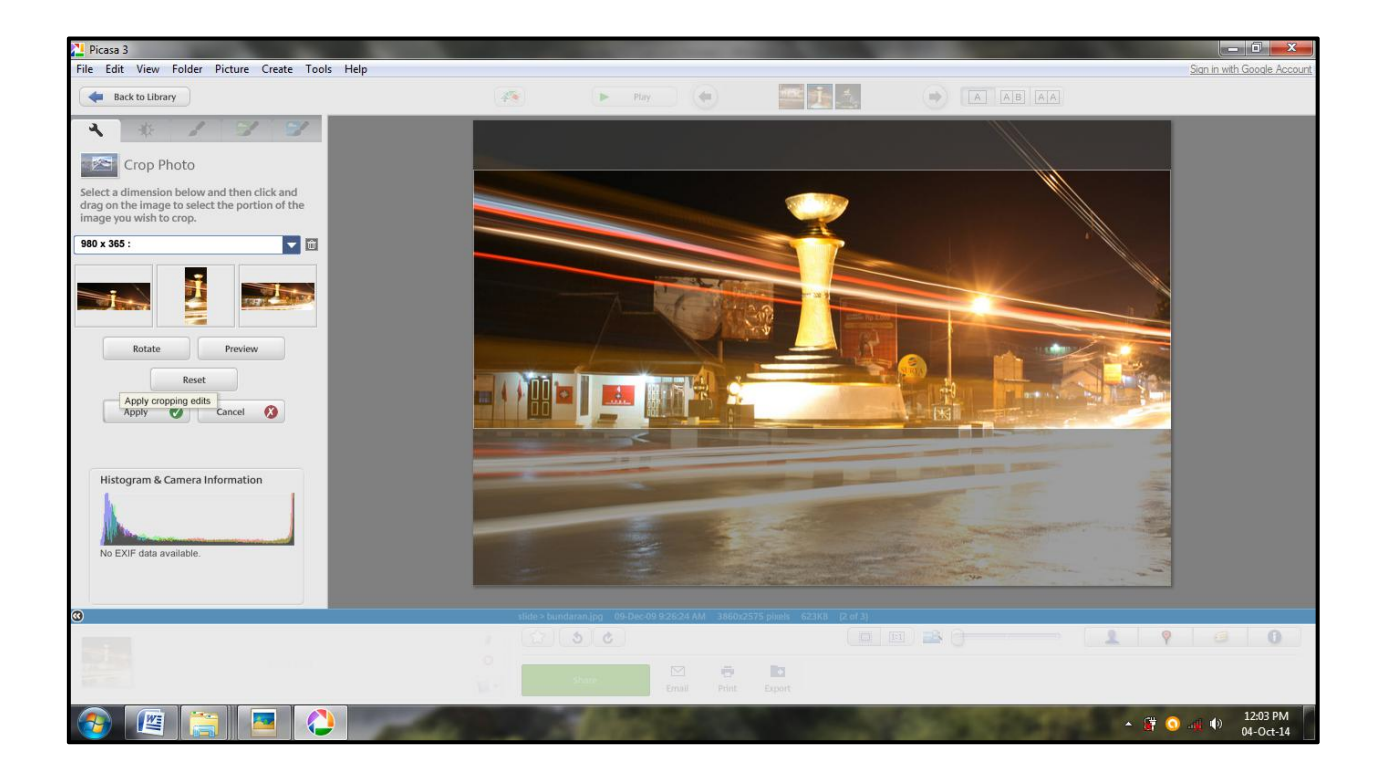

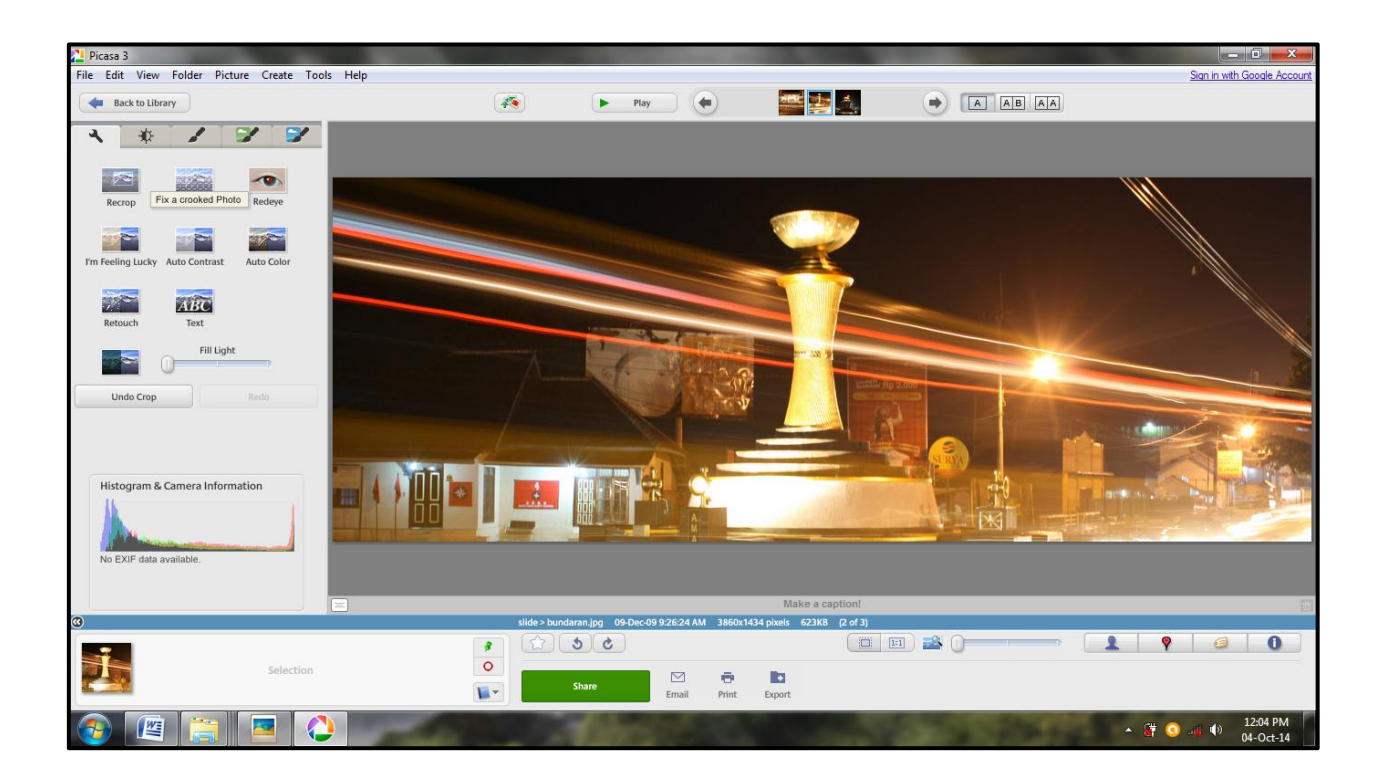

III. Mengelola E-Mail

# **III. MENGELOLA E-MAIL**

Untuk keperluan surat menyurat elektronik Setiap Desa diberikan 1 ( satu ) akun email official.

Formatnya e-mailnya adalah :

#### info@nama-desa.kuningankab.go.id

Sebagai contoh :

- Desa Jalaksana adalah info@desa-jalaksana.kuningankab.go.id,
- Desa Cilimus alamat emailnya adalah info@desa-cilimus.kuningankab.go.id

## 1. Login e-Mail Menggunakan Webmail

Webmail dapat diakses dengan mengkilk menu "Webmail" :

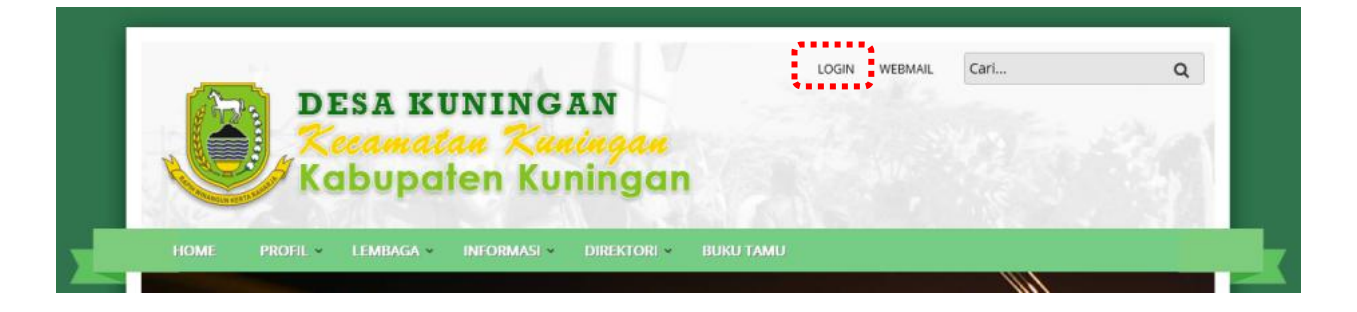

Maka browser akan membuka tab baru dan mendirect ke halaman https://server1.kuningankab.go.id:2096/

|      | JEDITIE                            |
|------|------------------------------------|
| Ema  | il Address                         |
| 1    | Enter your email address.          |
| Pass | word<br>Enter your email password. |
|      | Log in                             |
|      |                                    |

Kemudian,

- 1. Pada **Email Address** masukan alamat email SKPD secara lengkap, contoh : *Info@desa-jalaksana.kuningankab. go.id*
- 2. Pada Password masukan password email SKPD,
- 3. Klik "Log In"

Setalah itu akan tampil halaman pembuka webmail, pada tahap awal disediakan 3 pilihan tema webmail yaitu **horde**, **roundcube**, atau **SquirrelMail**. Silahkan pilih satu diantara 3 tema tersebut untuk membuka Webmail, apabila nantinya sudah terbiasa dengan salah satu tema, klik bagain "Set as Default", agar dikemudian hari pilihan tersebut tidak muncul setelah login webmail.

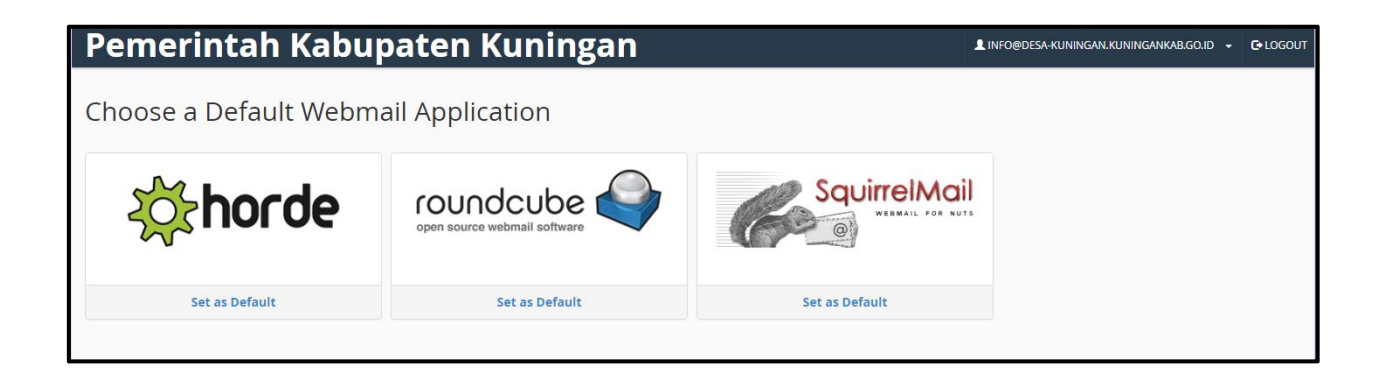

# 2. Mengelola e-Mail

Di bawah ini tampilan Webmail dengan memilih tema **Roundcube** pada saat tampilan pembuka, webmail ini feature dan fungsinya percis sama dengan webmail-webmail lainnya yang kita kenal, seperti yahoo, gmail, pnsmail, dsb.

Oleh karena itu bagi yang terbiasa menggunakan email, tampilan tersebut sudah tidak asing lagi, silahkan untuk mencoba mengirim email, memforward email, membalas email, dsb.

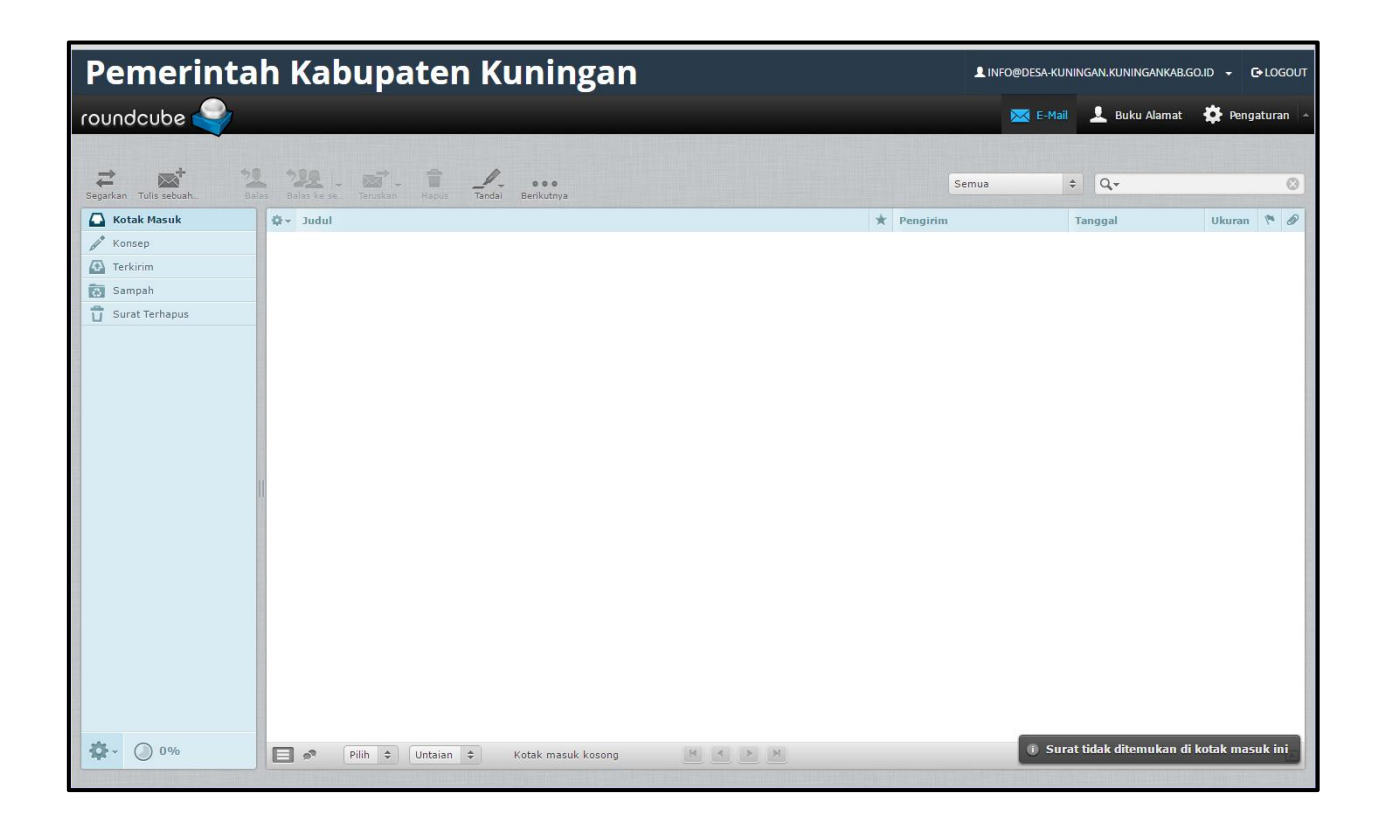

## 3. Mengganti Password e-Mail

**Untuk mengganti Password Email**, pilihlah/klik icon user/nama-email-desa pada bagian atas webmail, kemudian pada menu yang muncul pilih "password and security", makan akan muncul halaman dibawah ini untuk mengannti password email.

| •• Password & Security                                 |                    |
|--------------------------------------------------------|--------------------|
|                                                        |                    |
| Enter a new password for this account.<br>New Password |                    |
| Confirm New Password                                   | ]                  |
| Password Strength 🖲                                    |                    |
| Very Weak (0/100)                                      | Password Generator |

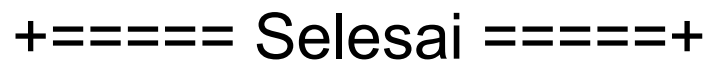

Softcopy Modul Panduan Ini Dapat Di Unduh Di URL <a href="http://www.kuningankab.go.id/sites/default/files/modul-panduan-pengelolaan-website-desa-2020.pdf">http://www.kuningankab.go.id/sites/default/files/modul-panduan-pengelolaan-website-desa-2020.pdf</a>

#### Pertanyaan, Saran dan Konsultasi Pengelolaan Website

Hubungi :

Seksi Pemberdayaan dan Penyajian Informasi Bidang Aplikasi Informatika, Dinas Komunikasi dan Informatika Kabupaten Kuningan Telp. 0232-871142, e-Mail : diskominfo@kuningankab.go.id